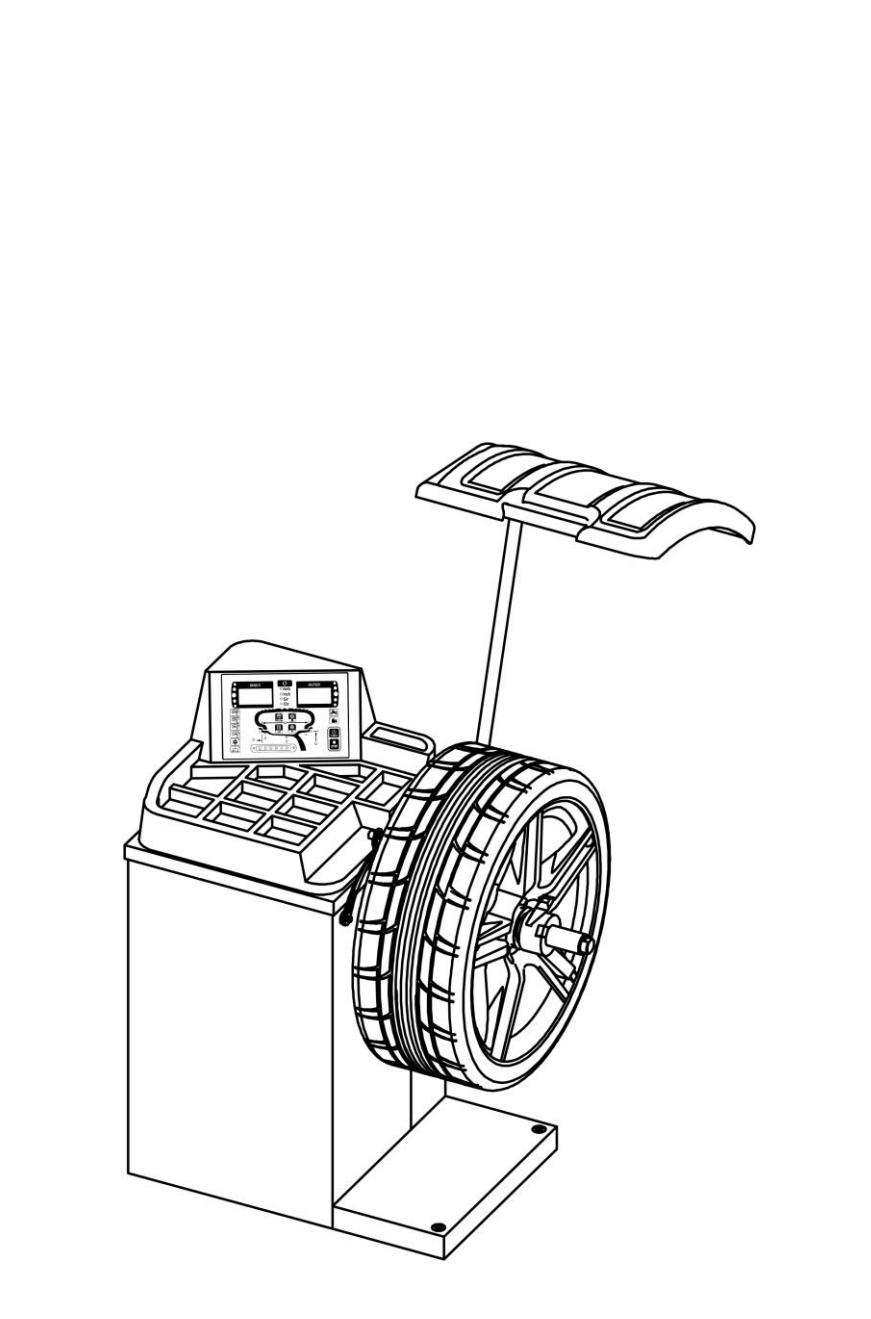

CAE-3016WB; CAE-3036WB

Read the operation manual carefully before operating and

keep it at hand for ease of reference. Follow the instruction

strictly to achieve the best performance of machine.

| 1. Safety Instruction               | . 5 |
|-------------------------------------|-----|
| 1.0 Related safety reminder         | . 5 |
| 1.1 Safety instruction              | . 7 |
| 1.2 Safety sign                     | . 8 |
| 2. Technical Specification          | . 9 |
| 2.1 Overall appearance              | . 9 |
| 2.2 Control panel                   | 10  |
| 2.3 Main function                   | 11  |
| 2.4 Main technical specification    | 12  |
| 3. Transport and Storage            | 12  |
| 4. Machine Installation             | 13  |
| 4.1 Unpack the package              | 13  |
| 4.2 Installation field              | 13  |
| 4.3 Parts assembly                  | 14  |
| 4.3.1 Balance shaft assembly        | 14  |
| 4.3.2 Protective cover assembly     | 14  |
| 4.3.3 Taper sleeve installation     | 14  |
| 4.4 Power and air supply connection | 14  |
| 4.4.1 Power supply connection       | 14  |
| 5. Starting To Use                  | 15  |
| 5.1 Startup self-check              | 15  |
| 5.2 Wheel mounting and dismounting  | 15  |
| 5.2.1 Common wheel installation     | 15  |

| 5.2.2 Common wheel disassembly                               | 16 |
|--------------------------------------------------------------|----|
| 5.2.3 Installation of special tire                           | 16 |
| 5.3 Balance operation                                        | 16 |
| 5.3.1 Standard dynamic balance                               | 17 |
| 5.3.2 Static balance                                         | 19 |
| 5.3.3 OPT function                                           | 21 |
| 5.3.3.4.2 Optimizing and installing steel rim and cover tire | 22 |
| 5.3.4 ALU balance                                            | 22 |
| 5.3.5 EALU Balance                                           | 24 |
| 5.3.6 SPL function                                           | 26 |
| 5.3.7 Motorcycle balance                                     | 27 |
| 5.3.8 Additional function                                    | 28 |
| 6. System Setup                                              | 29 |
| 6.0 System setting navigation (Fig. 42)                      | 29 |
| 6.1 Information inquiry                                      |    |
| 6.1.1 Program information                                    |    |
| 6.1.2 Usage Information                                      |    |
| 6.1.3 Fault Information                                      |    |
| 6.1.4 Test information                                       |    |
| 6.2 Protective cover management                              |    |
| 6.2.1 Protective cover effectiveness setting                 |    |
| 6.2.2 Guard control effectiveness setting                    | 33 |
| 6.2.3                                                        |    |

| 6.3 Balance unit setting                             |    |
|------------------------------------------------------|----|
| 6.3.1 Balance value default unit of starting up      | 34 |
| 6.3.2                                                | 34 |
| 6.3.3 Balance mode setting                           | 34 |
| 6.4 Gauge Setting                                    | 34 |
| 6.4.1 Automatic gauge a unit                         | 34 |
| 6.4.2 Automatic gauge a resolution                   | 34 |
| 6.4.3 Automatic gauge a startup default value        | 34 |
| 6.4.4 Automatic gauge d unit                         | 35 |
| 6.4.5 Automatic gauge d resolution                   | 35 |
| 6.4.6 Automatic gauge d startup default value        | 35 |
| 6.4.7 Automatic gauge b unit                         | 35 |
| 6.4.8 Automatic gauge b resolution                   | 35 |
| 6.4.9 Automatic gauge b startup default value        | 35 |
| 6.4.10 Automatic gauge ad effectiveness setting(E02) | 35 |
| 6.5 Assisted function setting (Fig.61)               | 35 |
| 6.5.1 Electric beep setting                          | 35 |
| 6.5.2 Electric beep sound setting                    | 36 |
| 6.5.3 Sleeping function                              | 36 |
| 6.6 Motorcycle assisted function                     | 36 |
| 6.7 Optimization (OPT) function setting              | 36 |
| 7. Calibration Program                               |    |
| 7.0 Calibration program                              | 37 |

| 7.1 Weight calibration                            |    |
|---------------------------------------------------|----|
| 7.1.0 Calibration tool                            |    |
| 7.1.1 Zero calibration                            |    |
| 7.1.2 Outside weight calibration                  |    |
| 7.1.3 Inside weight calibration                   |    |
| 7.2 Balance shaft zero calibration                |    |
| 7.2.0 Calibration tool                            |    |
| 7.2.1 Shaft calibration step 1                    |    |
| 7.2.2 Shaft calibration step 2                    |    |
| 7.3 Gauge a calibration                           |    |
| 7.3.0 Calibration tool                            |    |
| 7.4 Gauge d calibration                           |    |
| 7.4.0 Calibration tool                            |    |
| 7.4.1Gauge d calibration Step1                    |    |
| 7.4.2 Gauge d calibration Step 2                  | 40 |
| 7.4.3 Gauge d calibration Step3                   | 40 |
| 8 Fault And Solution                              | 41 |
| 8.1 Common code description                       | 41 |
| 8.2 Fault code description and solution (Table 8) | 42 |
| 9. Appendix                                       | 43 |
| 9.1 E01 Electrical theory                         | 43 |
| 9.1 E02 Electrical theory                         | 44 |

# **1. Safety Instruction**

#### **1.0 Related safety reminder**

#### Lighting

Keep enough lighting strength in order to use the lift safe. Please provide the

200Lux on site and no additional risk.

Don't use this lift outdoor. And if user uses it outdoor, please think about the wind, lightning, rain hazards and so on.

This machine must stand on a level ground except any slope. Please check the level

of the machine before using it.

#### Dismantling and disposal

#### ENVIRONMENTAL DAMAGE.

Only appropriately trained personnel may dismantle and dispose of the unit.

#### Dismantling

To dismantle the this product, proceed as follows:

ELECTRICAL HAZARD!

When carrying out any decommissioning and dismantling work on the unit, switch off all power supply connections, ensure they cannot be switched on unintentionally and verify that they have been disconnected. Earth and short-circuit them, and cover or otherwise isolate any neighboring live parts. Failure to do so may lead to serious injuries or death.

HIGH PRESSURE HAZARD.

When carrying out any unit decommissioning and dismantling work, close off and empty all the connection pipes until the pressure is the same as the ambient air pressure. Failure to do so may lead to injury.

PERSONAL INJURY!

Secure the unit against slipping.

The unit is ready for transporting.

It is important that all transport information is observed.

### Disposal

A specialist company with the appropriate competence must dispose of the unit

and individual components. This technical services department must ensure that:

- the components are separated according to material types

that the operating materials are sorted and separated according to their properties.

ENVIRONMENTAL DAMAGE.

Dispose of all components and operating materials (such as oil, refrigerant and water-glycol mixture) separately according to material and in line with local laws and environmental regulations.

## **Regular information**

EC Declaration of conformity

The equipment which accompanies this declaration is in conformity

with EU Directive(s):

2006/42/EC Machinery Directive

2014/30/EU Electromagnetic Compatibility Directive

Manufacturer:

Name:

#### Address:

The undersigned declares that the described products meet the essential requirements of the below mentioned standards as based on above mentioned directives. The item of equipments, which identified below, has been subject to internal manufacturing checks with monitoring of the final assessment by third

party.

# **Noise declaration**

Sound power level: L<sub>WA</sub><85dB Accompanied uncertainly K=4 dB This measurement made in according with EN ISO 3746:2010 Applied operating conditions are: All the motor is running with normal operation speed.

"The figure quoted are emission levels and are not necessarily safe working levels. Whilst there is a correlation between the emission and exposure levels, this can't be used reliably to determine weather or nor further precautions are required. Factors that influence the actual level of exposure of the workforce include the characteristics of the working room, the other source of noise etc. i.e. the number of the machines and other adjacent processes. Also the permissible exposure level can vary from country to country. This information, however, will enable the user of the machine to make a better evaluation of the hazard and risk."

#### 1.1 Safety instruction

• The operator of wheel balancer must be trained professionally. Improper

operation will lead to wrong measuring results.

- Calibration must be done in strict accordance with this manual. Incorrect calibration will cause the balancer not to work properly.
- Operational environment should conform to regulations of this manual.
- Power supply and air supply must conform to the requirement of this equipment.
- Safety protective cover must be set in the status of effective protection.
- Violating the transport and operation instruction in this manual is strictly prohibited. Manufacturer will not take responsibility for any damage or injury caused by such operation.
- Exceeding the measuring range of the equipment might cause damage and inaccurate measurement.
- If the operator violates the safety regulation and causes damage to the equipment by dismounting the safety device, the manufacturer will stop its safety commitment immediately.

| The sign of preventing hurting the    |   | The sign of protection that |
|---------------------------------------|---|-----------------------------|
| hand when install and tighten up the  |   | machine will stop working   |
| steel ring.                           |   | when open protective cover. |
| The protection sign of the balance    | H | Safety earth sign.          |
| main shaft is prohibited when moving. |   |                             |
| Power connection, electrical switch   |   |                             |
| and other electrical indication sign. |   |                             |

#### 1.2 Safety sign

# 2. Technical Specification

#### 2.1 Overall appearance

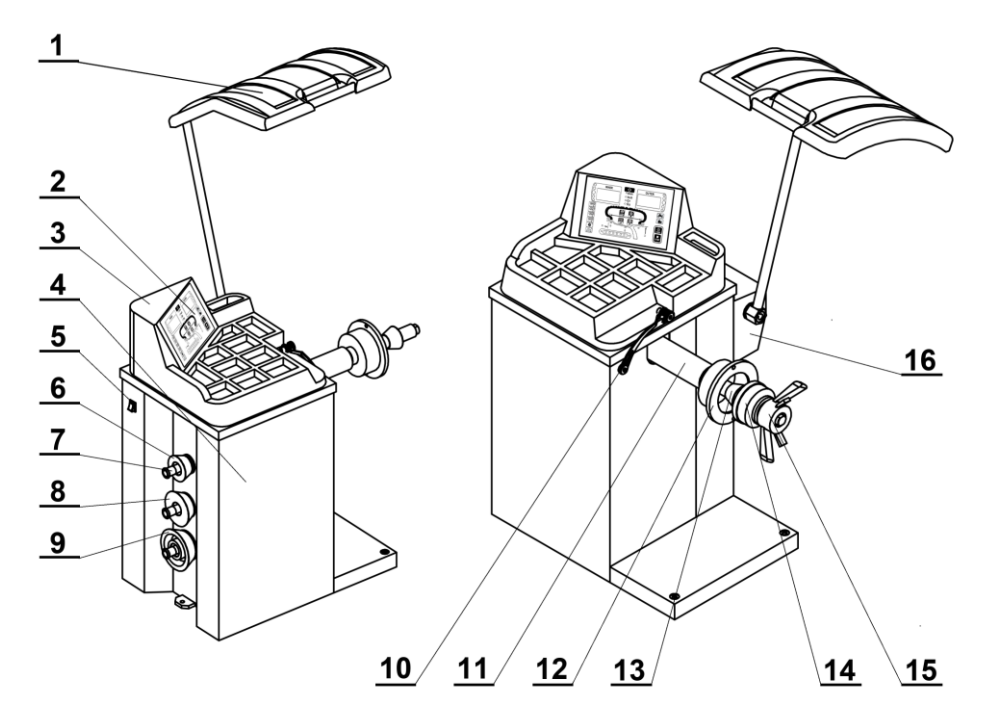

Fig. 1 Appearance Structure

| Position | Specific Description             | CAE-3016WB   | CAE-3036WB   |
|----------|----------------------------------|--------------|--------------|
| 1        | Tire protective cover            | $\checkmark$ | $\checkmark$ |
| 2        | Control panel                    | √            | √            |
| 3        | ABS upper cover and weight tray  | $\checkmark$ | $\checkmark$ |
| 4        | Box body                         | $\checkmark$ | $\checkmark$ |
| 5        | Power switch                     | √            | √            |
| 6        | No.2 taper sleeve                | √            | √            |
| 7        | Taper sleeve rod                 | √            | √            |
| 8        | No.3 taper sleeve                | √            | √            |
| 9        | No.4 taper sleeve                | $\checkmark$ | $\checkmark$ |
| 10       | Automatic gauge                  |              | $\checkmark$ |
| 10       | Manual gauge                     | $\checkmark$ |              |
| 11       | Balance shaft                    | $\checkmark$ | $\checkmark$ |
| 12       | Fitting surface flange tray      | √            | √            |
| 13       | No.1 taper sleeve                | $\checkmark$ | $\checkmark$ |
| 14       | Steel ring protection nylon bowl | $\checkmark$ | $\checkmark$ |
| 15       | Quick nut                        | √            | √            |
| 16       | Protective cover bag             | √            | √            |

#### 2.2 Control panel

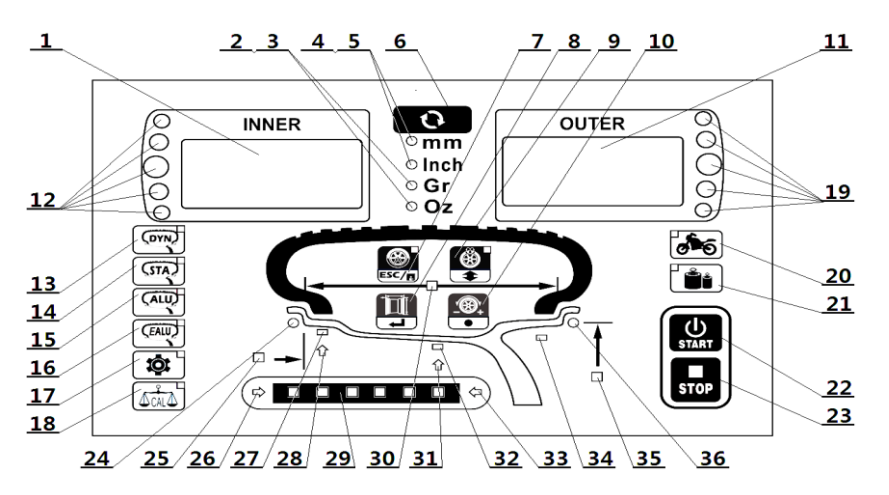

Fig. 2 Display Panel Of Wheel Balancer

Table 2 Control panel function description

| Position        | Specific description                                                                                                  | Position | Specific description                                                                                          |  |  |
|-----------------|----------------------------------------------------------------------------------------------------|----------|----------------------------------------------------------------------------------------------------|--|--|
| 1,11            | inner/outer unbalance display window.                                                                                 | 2,3      | Weight unit : gram/OZ.                                                                                        |  |  |
| 4,5             | Length unit : mm./in.                                                                                                 | 6        | Weight or length unit shift control key.                                                                      |  |  |
|                 | OPT key in DYN or STA mode/indicator                                                                                  |          | In balancing mode used to start inputting                                                                     |  |  |
| 7               | light; back or save key in settings,                                                                                  | 8        | data manually / shift button ;                                                                                |  |  |
|                 | calibration or data input status.                                                                                     |          | In settings and calibration status used to edit.                                                              |  |  |
| 9               | In ALU and EALU mode ( SPL )<br>OPT/indicator light ;<br>In settings, calibration status, it is used to<br>turn page. | 10       | In setting, calibration and parameter input status, the key matches the roller to realize input status .      |  |  |
| 12,19           | inner/outer unbalance sticking position indicator light.                                                              | 13       | Dynamic balance mode option/indicator light.                                                                  |  |  |
| 14              | Static measure mode option key/indicator light.                                                                       | 15       | ALU balance measure mode option key/indicator light.                                                          |  |  |
| 16              | EALU measure mode option key/<br>indicator light.                                                                     | 17       | System setting option button/indicator light.                                                                 |  |  |
| 18              | Calibration option button/indicator light.                                                                            | 20       | Motorcycle balance button/indicator light.                                                                    |  |  |
| 21              | Min. Unbalance value check<br>button/indicator light.                                                                 | 22       | Start up button.                                                                                              |  |  |
| 23              | Stop, exit button.                                                                                                    | 24,36    | Inner/Outer unbalance point clamping position indicator light.                                                |  |  |
| 27,32,34        | In sticking weight on alloy rim mode, it is a light indicating sticking position.                                     | 25,30,35 | Tire three parameter a,b,d position indicator light.                                                          |  |  |
| 26,28,31<br>,33 | Automatic gauge assisted sticking weight position/ direction indicator light.                                         | 29       | Automatic gauge assisted sticking<br>weight<br>position indicator light/ assisted progress<br>indicator light |  |  |
| 23+10           | In ALU and EALU mode, weight sticking position 12o' clock / 6 o' clock shift button.                                  | 9+10     | In motorcycle mode, enter motorcycle accessory to reset operation.                                            |  |  |
| 23+21           | Turn on and stay accurate display status.                                                                             |          |                                                                                                    |  |  |

#### 2.3 Main function

 Table 3
 Function description of all models

| Function description                                 | CAE-3016WB   | CAE-3036WB   |
|------------------------------------------------------|--------------|--------------|
| Standard dynamic balance                             | $\checkmark$ | $\checkmark$ |
| Static mode 1, static mode 2, static mode 3          | $\checkmark$ | $\checkmark$ |
| ALU1~ALU3 balance mode                               | $\checkmark$ | $\checkmark$ |
| EALU1~EALU2 balance mode                             | $\checkmark$ | $\checkmark$ |
| OPT balance in dynamic and static balance mode       | $\checkmark$ | $\checkmark$ |
| ALU and EALU mode, weight segment hide SPL function. | $\checkmark$ | $\checkmark$ |
| Motorcycle standard dynamic balance                  | $\checkmark$ | $\checkmark$ |
| Motorcycle static balance                            | $\checkmark$ | $\checkmark$ |
| Motorcycle accessory reset function                  | $\checkmark$ | $\checkmark$ |
| Gram/oz, mm./in. shift function                      | $\checkmark$ | $\checkmark$ |
| Automatic gauge (a-d ) function                      |              | $\checkmark$ |
| Automatic gauge assisting weight sticking function   |              | $\checkmark$ |
| Weight sticking/cleaning position shift function     | $\checkmark$ | $\checkmark$ |
| Self- calibration function                           | $\checkmark$ | $\checkmark$ |
| The protective cover protection function             | $\checkmark$ | $\checkmark$ |
| Fault self-inspection and diagnosis function         | $\checkmark$ | $\checkmark$ |

#### 2.4 Main technical specification

Table 4 Measurement range

| Power voltage(single phase) |                        | 220 V / 50 Hz             |              |  |  |  |
|-----------------------------|------------------------|---------------------------|--------------|--|--|--|
|                             |                        | 110 V / 60 Hz             |              |  |  |  |
| Protec                      | tion grade             | IP 54                     | IP 54        |  |  |  |
| Power                       | consumption            | 180W                      |              |  |  |  |
| Max R                       | PM                     | 160 r/min                 |              |  |  |  |
| Runnii                      | ng time                | Average 7-11s             |              |  |  |  |
| ge                          | length-a-              | 10 mm — 350 mm            | 0.4 " 13.8"  |  |  |  |
| it ranç                     | Steel rim diameter -d- | 254 mm — 813 mm           | 10.0" —32.0" |  |  |  |
| emen                        | Tire width -b-         | 38 mm — 636 mm            | 1.5" — 25.0" |  |  |  |
| easur                       | Tire diameter          | ≤ 1100 mm                 | ≤ 43.3″      |  |  |  |
| Σ                           | Tire weight            | < 75 kg                   | < 165 lb     |  |  |  |
| Measu                       | irement error          | ≤ ±1g                     | 0.1 oz       |  |  |  |
| Phase                       | error                  | ≤ ±1°                     |              |  |  |  |
| Automatic gauge error       |                        | ±1mm                      | ±0.1"        |  |  |  |
| Equipment net weight        |                        | 61 kg                     | 180.8 lb     |  |  |  |
| Operation noise             |                        | <70dB                     |              |  |  |  |
| Working environment         |                        | Temperature :-20°C ~ 50°C |              |  |  |  |
|                             |                        | Relative humidity≤85%     |              |  |  |  |

## 3. Transport and Storage

The wheel balancer must be transported and stored

in original package and should be stacked according

to the instruction on the package.

Transfer the package with a fork lift as shown in Fig.3.

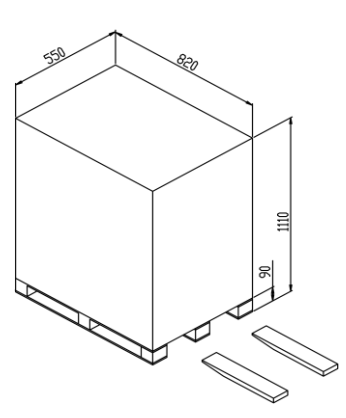

Fig.3 Packing And Transport

### 4. Machine Installation

#### 4.1 Unpack the package

- Check the package firstly. Stop unpacking and contact the supplier and shipping agent immediately if there are any doubt.
- Open the packing box of confirming the goods package are not damaged.
   Check to make sure that each component box is in accordance with the packing list. Check the machine and accessories.
- Remove the bolts which fix the bottom of the box and machine. Place the balancer steady.
- Do not use the machine and contact the supplier immediately if there are any questions.

#### 4.2 Installation field

- The working environment should comply with the requirement of 2.4. The ground should be level, solid without other disturbance and vibration.
- There must be a power outlet which matches 2.4 power supply voltage and power.
- Space of installation should meet the requirement described by Fig.4 and its size

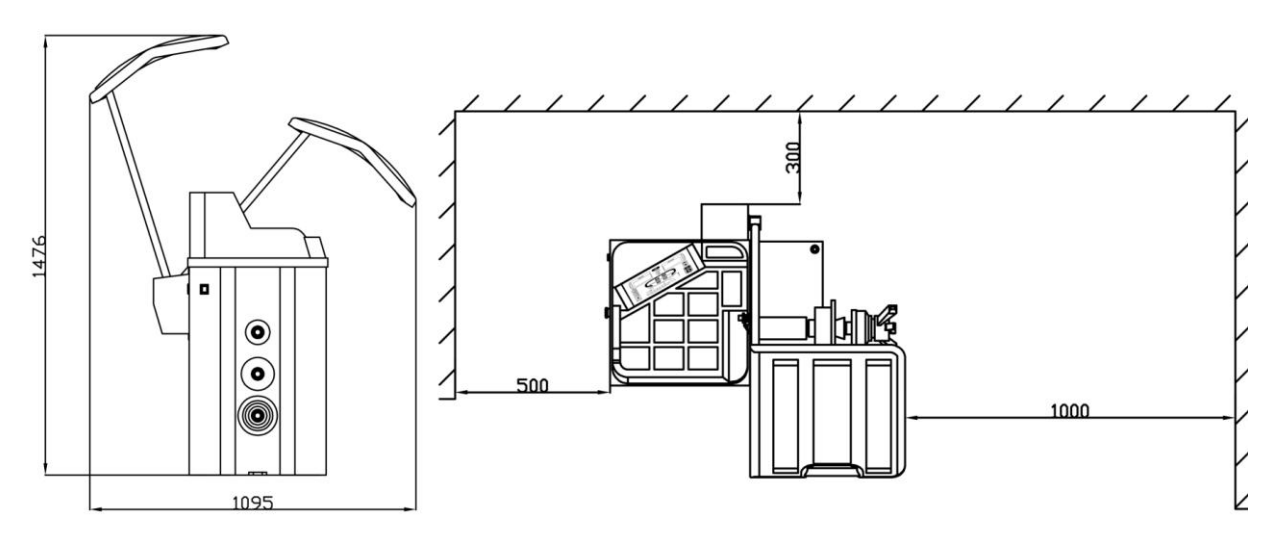

Fig.4 Use Space Requirement

and use space requirement to make sure all the components work without any limitation.

 Balancer must not be exposed to sunshine and rain. A shelter should be built if using it outdoors.

#### 4.3 Parts assembly

#### 4.3.1 Balance shaft assembly

Take out the part of lead screw from accessory box (Fig.5) and assemble as shown

in the figure below.

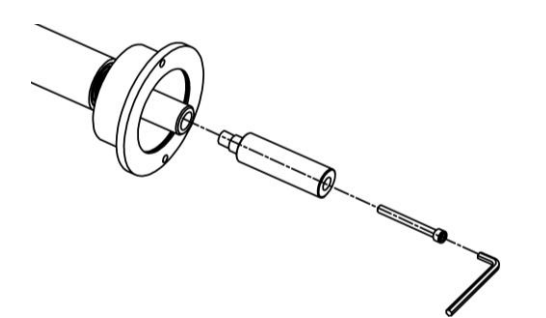

Fig. 5 E01, E02 Shaft Lead Screw Assembly

#### 4.3.2 Protective cover assembly

The protective cover bag assembly

shown as (Fig.6)

First insert the protective cover switch to connect the plug and then install the bag in the corresponding position.

4.3.3 Taper sleeve installation (Fig.7)

#### 4.4 Power and air supply connection

#### 4.4.1 Power supply connection

Follow (Fig.8) to install and connect the other

end to the power socket.

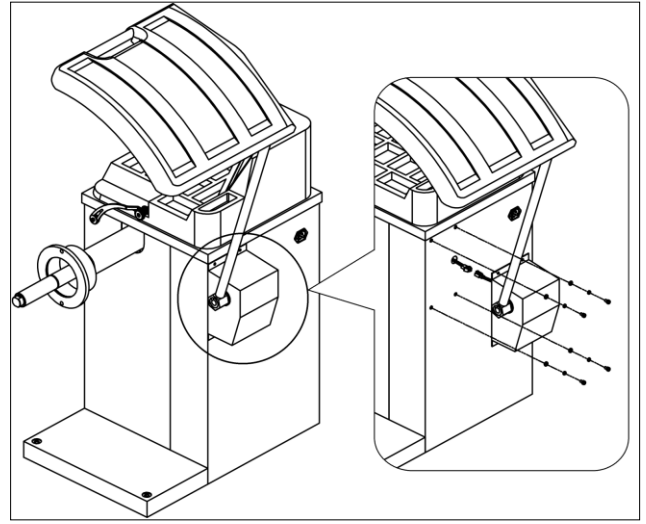

Fig. 6 Assembly of Protective Cover

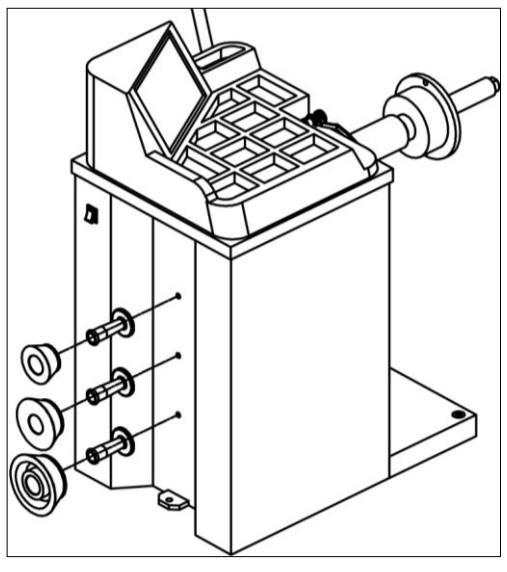

Fig.7 Taper Sleeve Installation

NOTE: The power socket and power supply must comply

with the local standard and requirement in point 2.4 in

this manual.

# 5. Starting To Use

#### 5.1 Startup self-check

Opening the power switch, after system start self-check(Fig.9), and then enter the

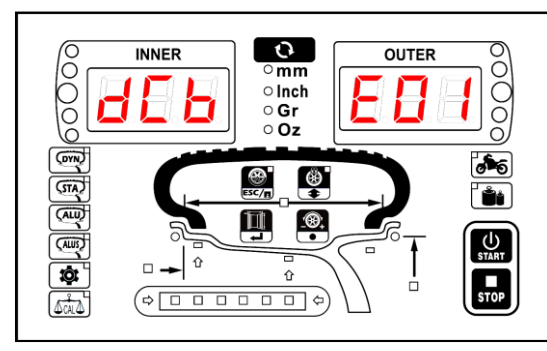

DCB-E01

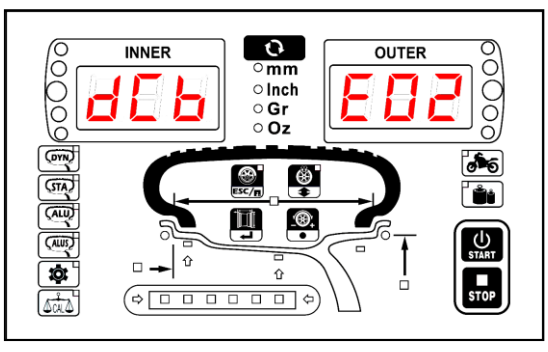

DCB-E02

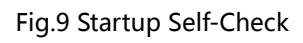

preset balance mode. The default mode is dynamic.

mode is dynamic.

# 5.2 Wheel mounting and dismounting

#### 5.2.1 Common wheel installation

The tire installation is divided into front and reverse assembly. Firstly choose the taper sleeve which matches with the Steel ring aperture to make sure that the center hole of the steel ring is in the range of the cone and then installed by (Fig.10) or reverse installed by (Fig.11). Finally

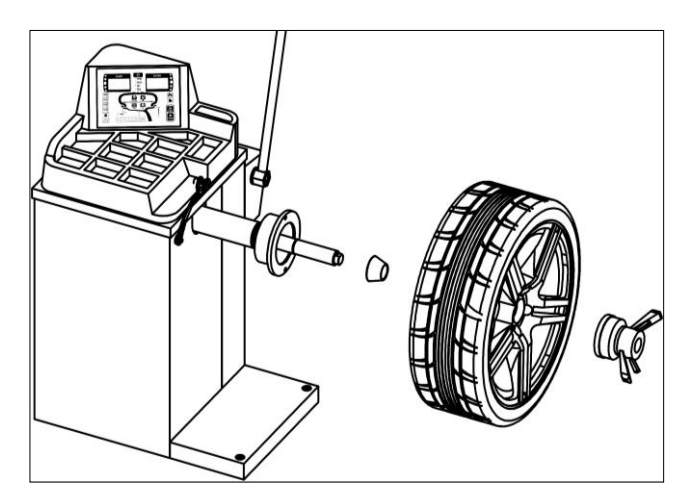

Fig.10 Common Tire Front Assembly

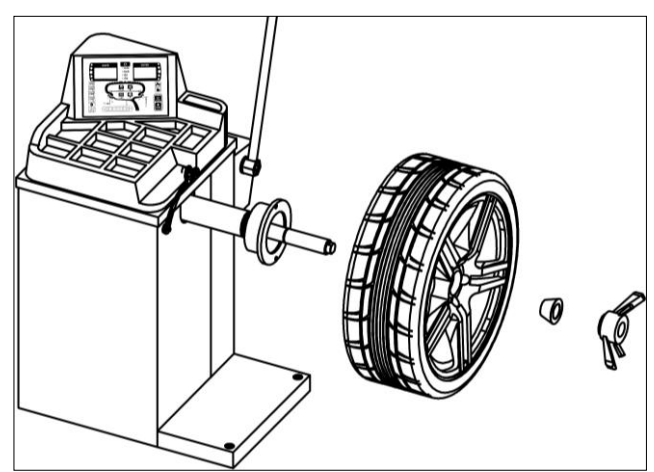

Fig.11 Common Tire Reverse Assembly

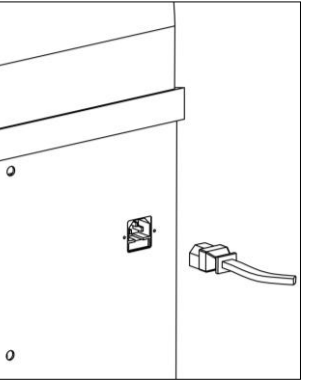

Fig.8 Connecting Air Supply

tighten the quick nut.

#### 5.2.2 Common wheel disassembly

Screw off quick nut from installed tire, take down tire and taper sleeve to finish

disassembly.

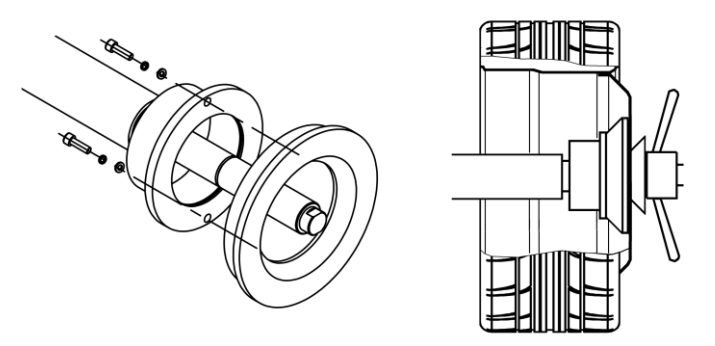

Fig.12 Over-wide Tire Assembly

#### 5.2.3 Installation of special tire

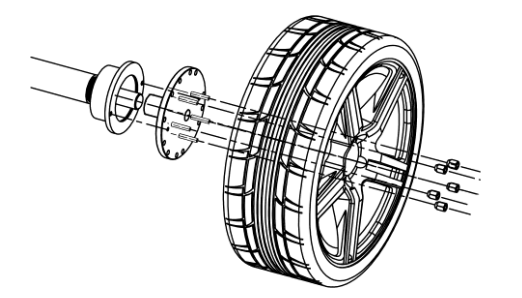

Fig.13 Assembly Without Central Hole Tire

#### 5.2.3.1 Installation of over-wide tire

An optional accessory XSTD-2X named extension flange plate is needed to install over-wide tires. Assemble the flange plate as shown in Fig.12 and then assemble the tire to measure. Extension flange plate can extend the width of measured tire .

#### 5.2.3.2 Installation of without central hole tire

A special spare part XSTD-61 named clamp without central hole (optional) is

needed to install the tires without central hole. Install shown as Fig.13.

#### 5.3 Balance operation

Fig.14 shows the operation mode of wheel balancer, the balance mode is selected

by tire type and customer hobby and balancing the tire. The others belong to standard dynamic balance except static balance.

In non-motorcycle balance modes, EALU mode is highly recommended of E02 which is more convenient, faster and precise, and it can be replace traditional ALU mode.

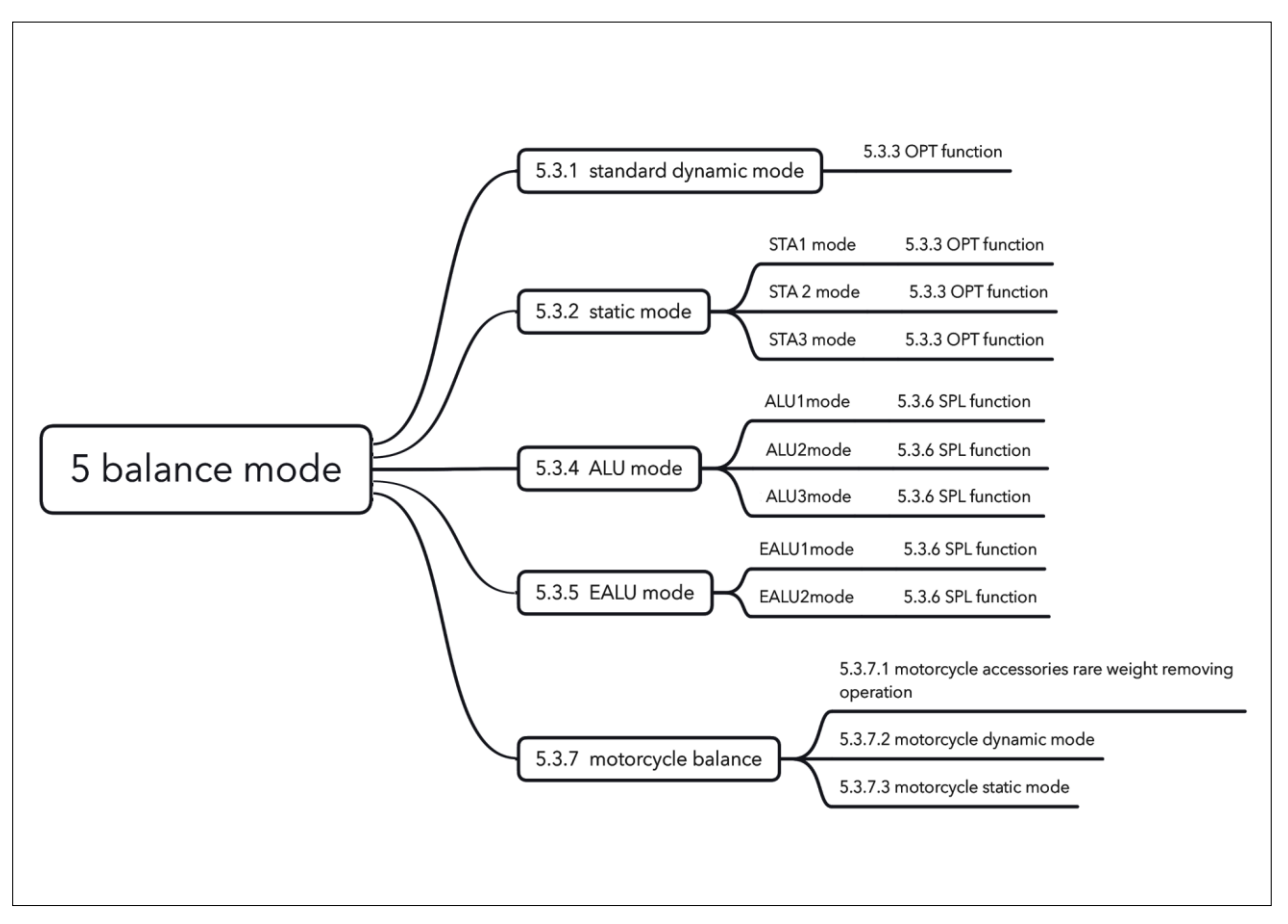

Fig. 14 Balance Mode

#### 5.3.1 Standard dynamic balance

The system default starting model is standard dynamic balance. (Fig.15). In other measure modes, press key to change into standard dynamic mode. Dynamic balance is a vector balance mode, so for the wheel which is smaller than 2.5 inches, instead of dynamic

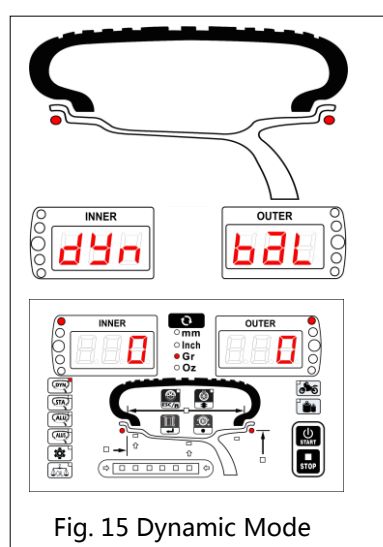

balance, static balance is recommended.

#### 5.3.1.1 Tire parameter input

The basic parameters of wheel balancer measurement

are: tire diameter "d", tire width "b", and tire distance

"a" three parameters .

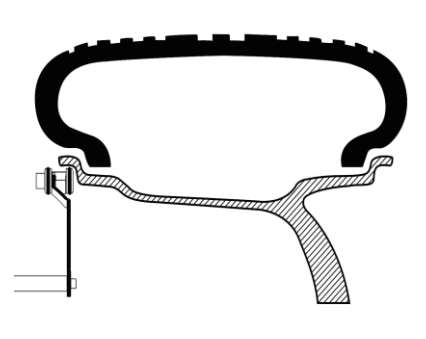

Fig. 16 Measure Tire Parameter E01 " a "、" d "、" b " three parameters input only be

manual manner(Fig.17.1). E02 " a "、" d " is automatically entered ," b " is entered manually(Fig.17.2).Press button can shift length unit . ( mm/Inch ) Pulling gauge measurement by Fig.16, E01 is manually read value a, value d and

| E02 | value | ad i | s | automatically | read.   |   |
|-----|-------|------|---|---------------|---------|---|
| 202 | varac | 44.1 | - | aacomacicany  | i cuu i | • |

| Step | Explain                        |                                                                                                    | E01 |                                                                                                    | E02 |  |  |
|------|--------------------------------|----------------------------------------------------------------------------------------------------|-----|----------------------------------------------------------------------------------------------------|-----|--|--|
| 1    | Parame<br>ter<br>" a"<br>input | Press button , shift<br>to "a" input status ,<br>press button ,<br>rolling wheel input<br>wheelbase forward or<br>backward a = 105 mm            |     | Pull out automatic gauge,<br>measure tire parameter<br>"a" by Fig.16. "d" is a<br>"beep" when data is<br>automatically entered,<br>meanwhile display "a"、 |     |  |  |
| 2    | Parame<br>ter<br>″ d″<br>input | Press button , shift<br>to "d" input status ,<br>press button ,<br>rolling wheel input<br>wheel diameter<br>forward or backward<br>d = 16.0 Inch |     | "d" data 105 mm and<br>16.0 Inch.<br>After gauge is returned, it<br>is automatically shift to<br>step 3: parameter "b"<br>input.                          |     |  |  |
| 3    | Parame<br>ter<br>″b″<br>input  | Press button , shift<br>to "b" input status ,<br>press button ,<br>rolling wheel input<br>wheel width forward<br>or backward b = 6.0<br>Inch.    |     | Press button , rolling<br>wheel input wheel width<br>forward or backward b =<br>6.0 Inch.                                                                 |     |  |  |

Fig. 17 Tire Parameter Input

#### 5.3.1.2 Standard Dynamic Balance

The standard balance measurement and balance operation are guided according to Fig.18.

| Step | Explain                                                                                                    | Operation |  |  |
|------|----------------------------------------------------------------------------------------------------|-----------|--|--|
| 1    | Balancing measure :<br>Put down protective<br>cover, the wheel balancer<br>is automatically entered<br>into balance<br>measurement status.<br><br>Measurement finished,<br>"beep", enter step 2.                                                                                           |           |  |  |
| 2    | Inner balance :<br>Move tire to inside full<br>brightness, indicating<br>30g imbalance value on<br>the inner imbalance<br>position, at the moment<br>12 o'clock position. Take<br>30g weight put it on the<br>inside 12 o'clock position,<br>to finish inner balance<br>operation.         |           |  |  |
| 3    | Outside balance :<br>Move tire to outside full<br>brightness, indicating 25g<br>imbalance value on the<br>outside imbalance<br>position, at the moment<br>12 o'clock position. Take<br>25g weight put it on the<br>outside 12 o'clock<br>position, to finish outside<br>balance operation. |           |  |  |

Fig.18 Standard Dynamic Balance Measurement

#### 5.3.2 Static balance

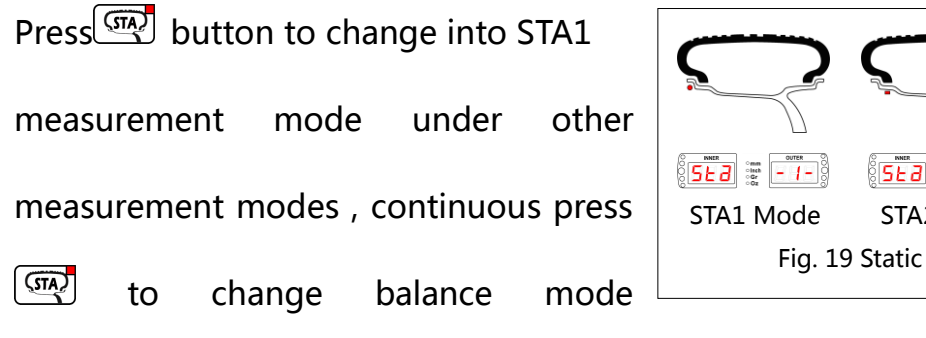

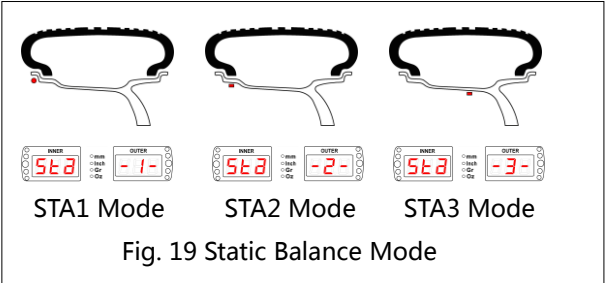

STA1-STA3(Fig.19). Wheels can achieve moment balance with the rotating shaft

through static balance. After standard dynamic balance measurement is finished, shift to static balance, directly balancing operation by skipping the measurement 5.3.2.1.

#### 5.3.2.1 Tire parameter input

The same as chapter 5.3.1.1, input tire three parameters, tire static balance is related to diameter parameter "d", but in order to shift within mode easily, suggest to input all three parameters.

| Step | Explain                                                                                                    | Operation |  |  |
|------|----------------------------------------------------------------------------------------------------|-----------|--|--|
| 1    | Static balance<br>measurement :<br>The wheel balancer will<br>enter static balance<br>measurement status<br>automatically after put<br>down protective cover.<br><br>Measurement finished,<br>"beep", enter step 2.                                                                                   |           |  |  |
| 2    | Static balance<br>operation :<br>Move tire to inside full<br>brightness, indicating<br>35g imbalance value on<br>the static imbalance<br>position, at the<br>moment 12 o'clock<br>position. Take 35g<br>weight put it on the<br>inside 12 o'clock<br>position, to finish static<br>balance operation. |           |  |  |

5.3.2.2 Static balance measurement (Taking STA1 as an example )

Fig.20 Static Balance Measurement

#### 5.3.2.3 Difference between static balance STA1, STA2 and STA3

The balance point positions are different. Due to this, STA1 clamps weight on the

rim edge, while STA2 and STA3 stick the weight on the inside of the rim. The

unbalance values change with the radius.

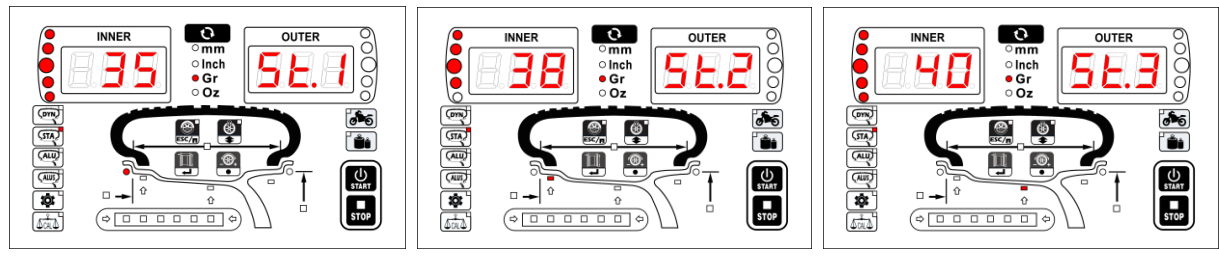

Fig. 21 Difference Between STA1 , STA2 , STA3

OPT can only be used in standard dynamic mode and static mode. This function is to compensate the imbalance between the wheel and the steel rim so as to reduce the weight to be added as small as possible.

#### 5.3.3.1 Start OPT

In standard dynamic or static mode, press to start this function. When the total

OPE

static balance value is less than the set value stated in chapter 6.7,

will appear meaning OPT is needed and automatically returns to the current status.

# 5.3.3.2 Step 1

Firstly mark with a chalk a reference point which is corresponding to the valve,

then rotate the valve to 12 o' clock and stay there, press or to enter OPT2.

# 5.3.3.3 Step 2

Remove the wheel from the balancer, take off the tire from the rim with a tire

changer. Mount the rim on the balancer again, rotate the valve to 12 o' clock

again and stay there, press or to enter OPT3.

# 5.3.3.4 Step 3

#### 5.3.3.4.1 Doing OPT measurement

Close the protective cover ,start OPT measurement after finished, it shows 15g Rotate the wheel till all indicators outside are lighted, mark the rim at 12 o' clock with a chalk.

#### 5.3.3.4.2 Optimizing and installing steel rim and cover tire

Dismounting the steel rim , and install the steel rim and outer tire on the premise

of the overlap between two marks by tire changer, to finish the OPT operation.

Press any keys displaying **COPE** to return previous measurement status.

#### 5.3.3.5 Exit OPT

During measurement, press button can break off OPT operation, go back to the previous measurement status.

#### 5.3.4 ALU balance

In other measurement mode, pressing

button can change into ALU1 mode.

Keep pressing what to hange

between ALU1-ALU3 modes (Fig.22.

After standard dynamic measurement,

going directly to ALU mode can skip ALU

measurement and performing balancing

 Image: Normal system
 Image: Normal system
 Image: Normal system
 Image: Normal system
 Image: Normal system
 Image: Normal system
 Image: Normal system
 Image: Normal system
 Image: Normal system
 Image: Normal system
 Image: Normal system
 Image: Normal system
 Image: Normal system
 Image: Normal system
 Image: Normal system
 Image: Normal system
 Image: Normal system
 Image: Normal system
 Image: Normal system
 Image: Normal system
 Image: Normal system
 Image: Normal system
 Image: Normal system
 Image: Normal system
 Image: Normal system
 Image: Normal system
 Image: Normal system
 Image: Normal system
 Image: Normal system
 Image: Normal system
 Image: Normal system
 Image: Normal system
 Image: Normal system
 Image: Normal system
 Image: Normal system
 Image: Normal system
 Image: Normal system
 Image: Normal system
 Image: Normal system
 Image: Normal system
 Image: Normal system
 Image: Normal system
 Image: Normal system
 Image: Normal system
 Image: Normal system
 Image: Normal system
 Image: Normal system
 Image: Normal system
 Image: Normal system
 Image: Normal system
 Image: Normal system
 Image: Normal system
 Image: Normal system
 Image: Normal system
 Image: Normal system
 Image: Normal system
 <th

operation.

#### 5.3.4.1 ALU Tire parameter input

The same as chapter 5.3.1.1, input tire three parameters.

#### 5.3.4.2 ALU balance operation (ALU2 for example)

Operating can follow the guidance of Fig.23.

| Step | Explain                                                                                                    | Operation |  |
|------|----------------------------------------------------------------------------------------------------|-----------|--|
| 1    | Balance measurement:<br>Put down protective<br>cover, the wheel balancer<br>is automatically entered<br>into balance<br>measurement status.<br>                                                                                                    |           |  |
|      | Measurement finished,<br>"beep", enter step 2.                                                                                                    |           |  |
| 2    | Inner balance:<br>Move tire to inside full<br>brightness, indicating<br>45g unbalance value on<br>the inner unbalance<br>position, at the moment<br>12 o'clock position circle<br>to mouth inward "3/4 ".<br>Take 45g weight stick the<br>photo position, to finish<br>inside balance operation.         |           |  |
| 3    | Outside balance :<br>Move tire to outside full<br>brightness, indicating 35g<br>unbalance value on the<br>outside unbalance<br>position, at the moment<br>12 o'clock position, flange<br>plate outward "1/2". Take<br>35g weight stick the<br>photo position, to finish<br>outside balance<br>operation. |           |  |

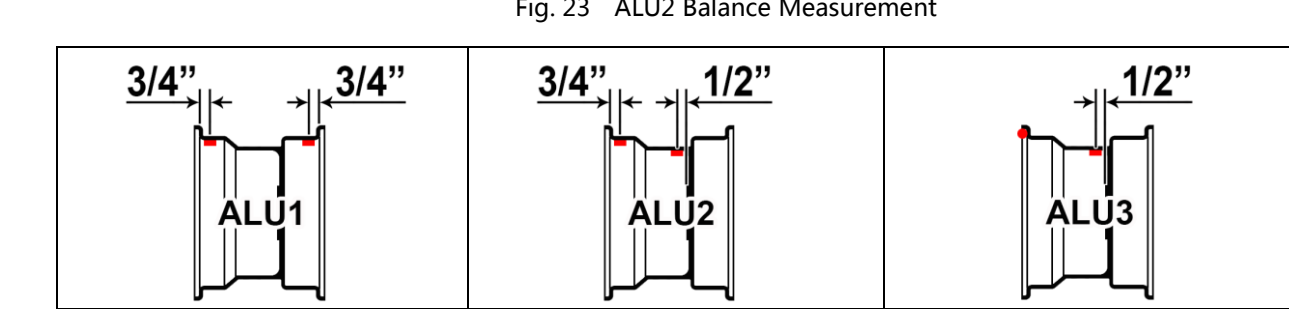

Fig. 24 ALU1-3 Mode Sticking and Clamping Position

Where to stick the weight depends on the rim shape. Choose the longer distance

surface to stick and stick or clamp the weight as shown in Fig.24, then ALU balance

is completed.

#### 5.3.5 EALU Balance

EALU balance is a highlight of this equipment among model E02 balancers, It performs precise ALU balancing operation with the aid of automatic gauge. However, the E01 has no advantage of this function as no automatic gauge.

There are two modes: EALU1 and EALU2.

#### 5.3.5.1 Enter EALU mode (E02 model, Fig.25)

In any measurement modes, pull out the gauge to position 1 and then to position 2, then gauge back. The wheel balancer will automatically enter the selected mode by calculating the rim structure and measured position.

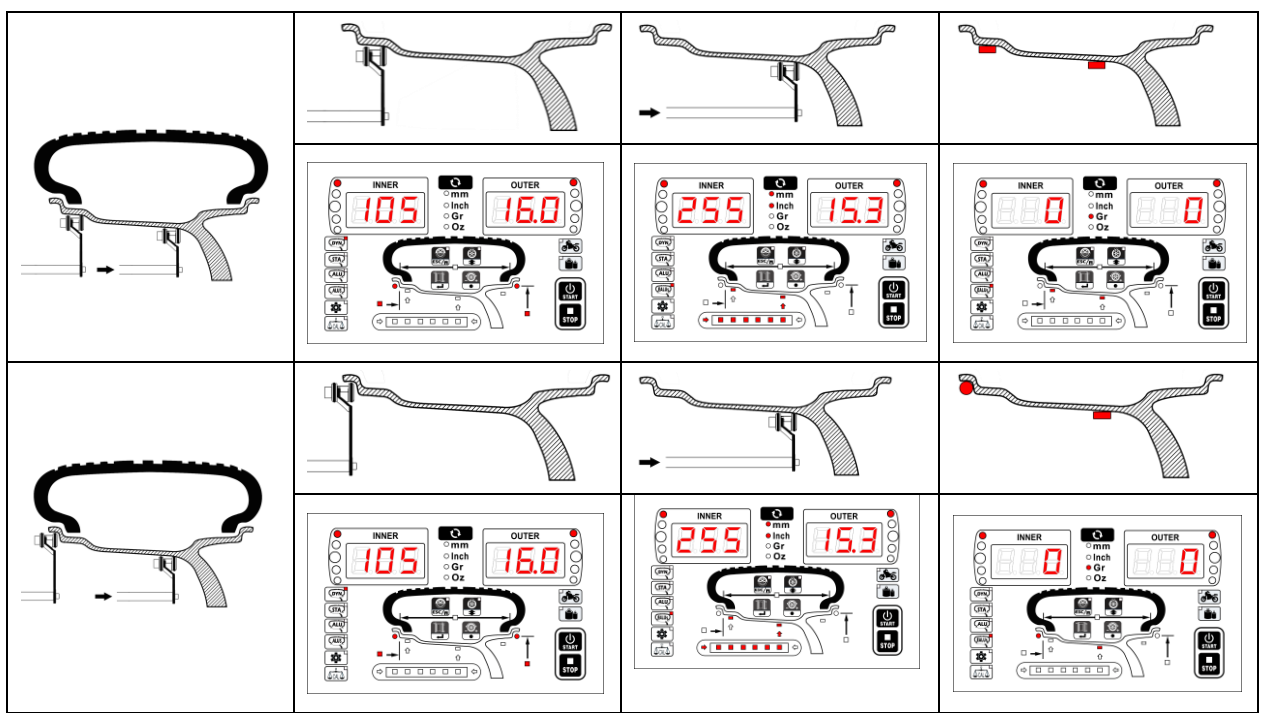

Fig. 25 EALU Balance Measurement Mode

#### 5.3.5.2 EALU balance measurement

Same as other modes, close the protective cover to start balance measurement. To check unbalance point manually after balance finished (For example

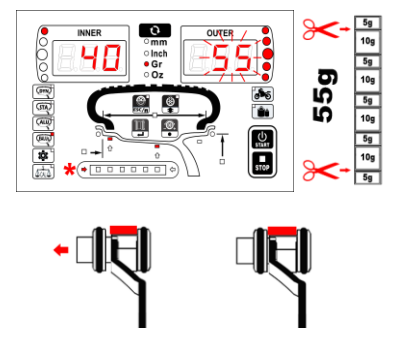

Fig. 26 EALU Balance Measurement

EALU1, Fig.26)

5.3.5.3 EALU sticking weight balance operation

5.3.5.3.1 EALU outer sticking weight balance

At the unbalance position( for example outside 55g), the outer numerical value flashes and meantime the arrow indicates pulling out the gauge. Take out 55g weight, remove the gum protective film, put the gauge with the glue face up, (Fig.26). Pull out the gauge, operate as shown in Fig.27, stick the weight steady on the indicated position to finish sticking weight operation.

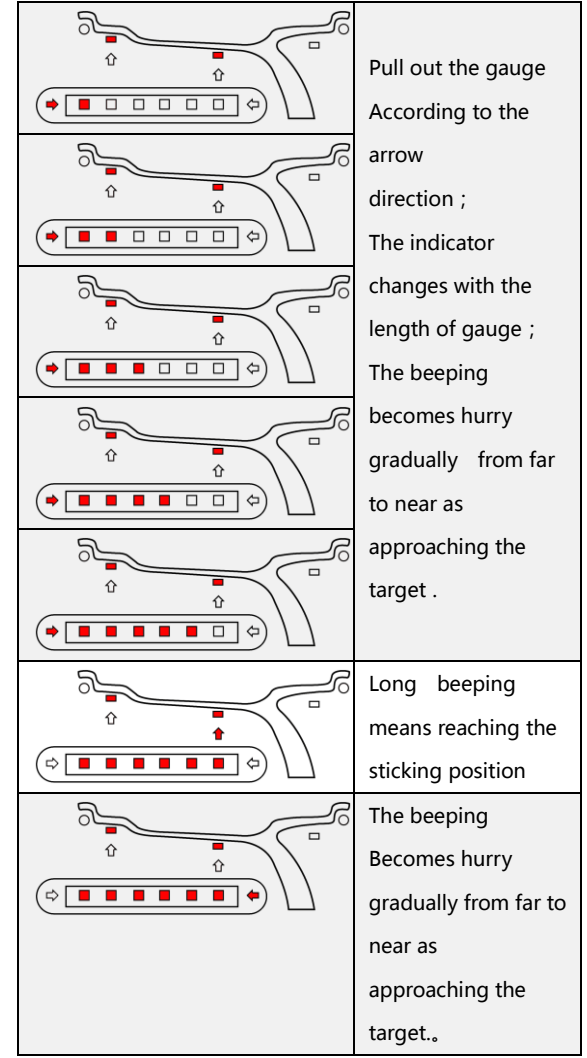

Fig. 27 EALU2 Sticking Position Sound Indication

# 5.3.5.3.2 EALU inner sticking weight balance

Locate the inner unbalance point manually. In EALU1 balance mode, inner and outer balance operation are the same. Seeing Fig.28. In EALU2 balance mode , inside is clamping weight operation ( seeing Fig.18.2 ) . Clamp the weight at 12 o'clock by "INNER" indicated weight.

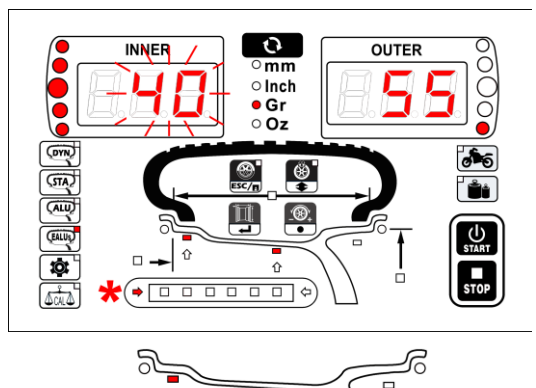

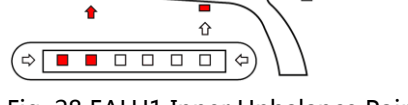

Fig. 28 EALU1 Inner Unbalance Point

25

#### 5.3.6 SPL function

This function is to split an unbalance weight that needs to be stuck on the outside into 2 equivalent weights and hide them behind the two neighboring spokes so as not to affect the rim appearance. Press button enter SPL operation when there are unbalance values outside under mode of ALU2, ALU3. Press key can finish operation during SPL operation.

#### 5.3.6.1 SPL mode

The first step in SPL1 mode is to select the number

of spokes. (Fig.29)

#### 5.3.6.2 Select the number of spokes

Press button and at the same time rotate the

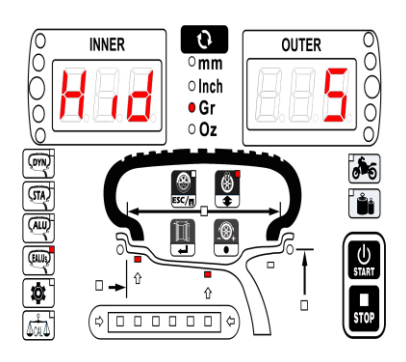

Fig. 29 SPL Mode Select Spoke Amount

 Wheel, the number of spokes (ranging 3-10) can be input fast.

 Hid=3
 Hid=4
 Hid=5
 Hid=6
 Hid=7
 Hid=8
 Hid=9
 Hid=10

 Image: Colspan="3">Image: Colspan="3">Image: Colspan="3">Image: Colspan="3">Image: Colspan="3">Image: Colspan="3">Image: Colspan="3">Image: Colspan="3">Image: Colspan="3"

 Hid=3
 Hid=4
 Hid=5
 Hid=6
 Hid=7
 Hid=8
 Hid=9
 Hid=10

 Image: Colspan="3">Image: Colspan="3"
 Image: Colspan="3">Image: Colspan="3"
 Image: Colspan="3">Image: Colspan="3"
 Image: Colspan="3"

 Image: Colspan="3">Image: Colspan="3"
 Image: Colspan="3"
 Image: Colspan="3">Image: Colspan="3"
 Image: Colspan="3"

 Image: Colspan="3">Image: Colspan="3"
 Image: Colspan="3"
 Image: Colspan="3"
 Image: Colspan="3"
 Image: Colspan="3"
 Image: Colspan="3"
 Image: Colspan="3"
 Image: Colspan="3"
 Image: Colspan="3"
 Image: Colspan="3"
 Image: Colspan="3"
 Image: Colspan="3"
 Image: Colspan="3"
 Image: Colspan="3"
 Image: Colspan="3"
 Image: Colspan="3"
 Image: Colspan="3"
 Image: Colspan="3"
 Image: Colspan="3"
 Image: Colspan="3"
 Image: Colspan="3"
 Image: Colspan="3"
 Image: Colspan="3"
 Image: Colspan="3"
 Image: Colspan="3"
 Image: Colspan="3"
 Image: Colspan="3"

Fig. 30 Split According To The Number Of Spokes

#### 5.3.6.3 Confirm spoke phase

Take any spoke as the start one and rotate it to 12 o' clock, press Por button to confirm the start point. Split function is finished.

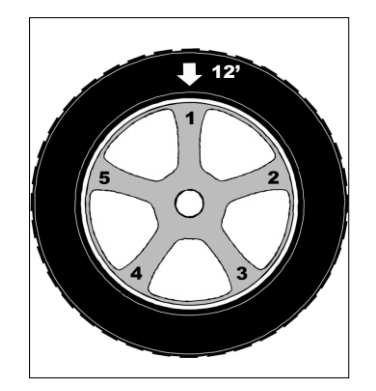

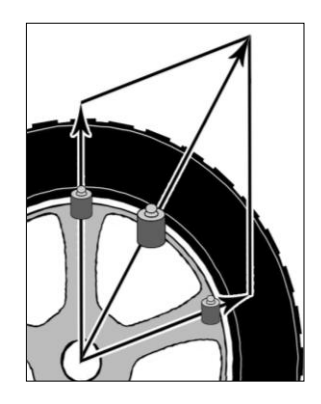

Fig. 31 Confirm Phase Position

Fig. 32 Vector Split

After split, two unbalance point will appear on the outside (the original unbalance point is just appear behind one spoke is an exception), both of the sticking position are behind the spokes and the total weight and positions are equivalent 5.3.7 Motorcycle balance

Motorcycle balance consists of

dynamic and static balance and

needs to be performed

with special accessories. Press button to enter motorcycle dynamic balance mode. (Fig.33)

As instructed in Fig.34,35 install the special clamp and extension gauge.

# 5.3.7.1 Motorcycle accessory reset operation

This equipment provides a special accessory reset function, which means removing the tare weight of the accessories to ensure motorcycle balance more precise. Meanwhile press and key to enter motorcycle accessory reset operation (Fig.36). Put down protective cover to start remove

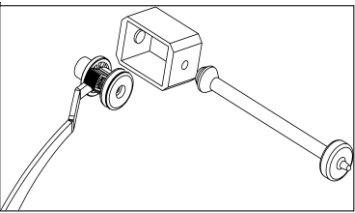

Fig. 33 Motorcycle Balance Mode

Fig.34 Extension Gauge Installation

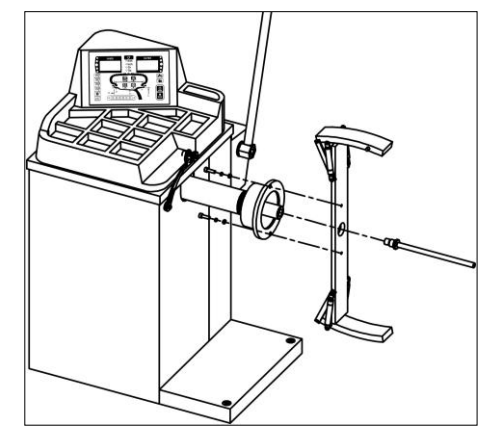

Fig. 35 Motorcycle Special Clamp Installation

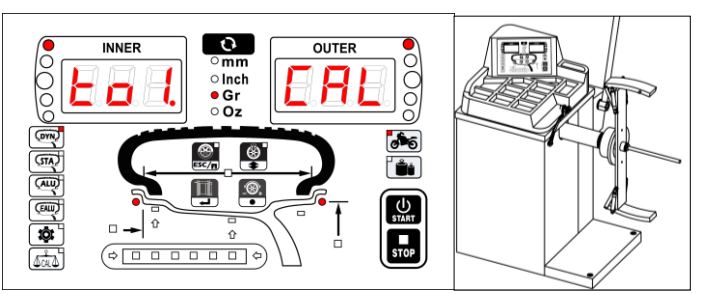

Fig. 36 Motorcycle Accessory Reset

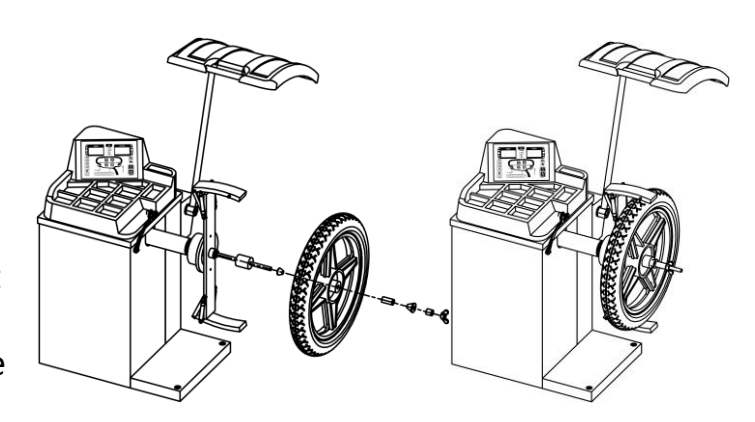

the peel operation, measurement finished, both  $^{\rm Fig.~37~Motorcycle~Special~Clamp~Installation}$ 

inner and outer display 0, 0, remove the peel operation is finished.

#### 5.3.7.2 Motorcycle dynamic balance operation

Mount the tire on the balancer according to Fig.37, pull out measure gauge to

measure parameter of tire size until balance measurement and balance operation is the same as 5.3.1 standard dynamic balance, then follow this step to operate.

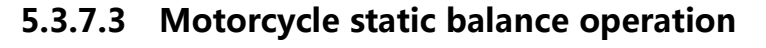

In motorcycle balance mode, press to enter motorcycle static mode (Fig.38), pull out measure gauge to measure parameter of tire size until balance measurement and balance operation is

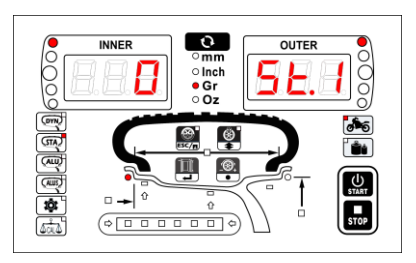

Fig. 38 Motorcycle Static Measurement

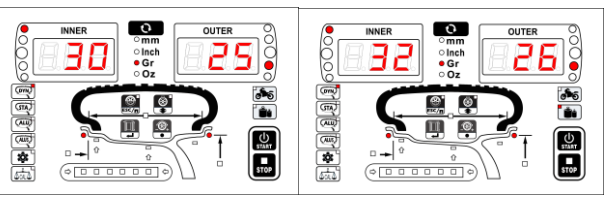

Quantifying Display Status

Precise Display Status

Fig.39 Display Precise Value

the same as 5.3.2 static balance, then follow this step to operate.

#### 5.3.8 Additional function

#### 5.3.8.1 Balance value precise display function

During balancing operation , press and do not loosen the button, "INNER" and OUTER" will display unbalance value. Loosen will return to quantifying display status.

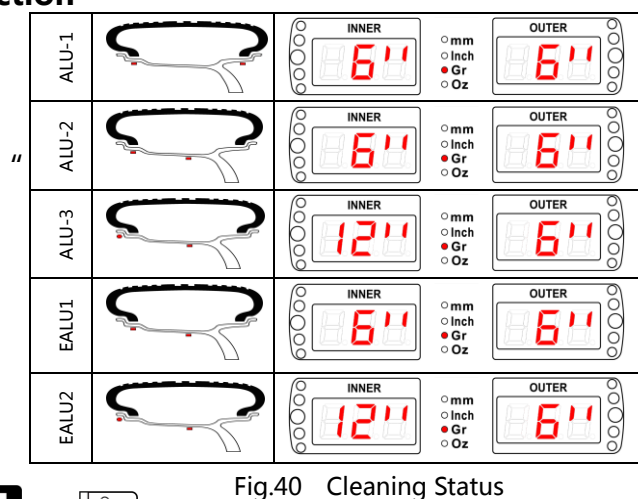

If keeping displaying precise status, press and the realize.

#### 5.3.8.2 Tire sticking weight cleaning mode

In the sticking weight mode, because the inner surface of hub needs to be cleaned, so providing this cleaning mode to clean the surface of hub convenience. Press and State the same time, the window shows sticking position is 12" or 6" (cleaning) position, (Fig.40).

#### 5.3.8.3 Sleeping function

This function of set startup and sleeping time can be setted in Chapter 6.5.3. Without any operation during the set sleeping time, the balancer will sleep automatically, meantime, system will release and turn off the main electricity powered parts and display sleeping status. Press any key or any operation will wake up automatically and work again.

#### 5.3.8.4 Precise balance mode and save balance mode

Saving balance mode can be set in 6.3.3. In dynamic balance mode, for precise balance, when inner and outer unbalance value is <5g( the standard), the total static balance value is <5g too, it will show "0", "0". Otherwise it will enter static balance mode automatically to display the static unbalance value. Precise balance mode can remove the residual unbalance, improve balance quality. Saving balance mode compare with precise mode, it can be maximize saved balance weight under meeting balance precise requirement, in order to achieve the goal of saving from month to month.

#### 5.3.8.5 Real time unit shift function

When doing unbalance measurement or inputting tire parameter, gram/oz or mm/ inch can be changed between at any time by pressing

#### 6. System Setup

**6.0 System setting navigation** (Fig. 42) Press to enter system setting status, it is menu operation mode. The buttons as shown in Fig.41 are used to edit or save.

| Save   | Enter     | Turn  | Roller set data |
|--------|-----------|-------|-----------------|
| return | confirmat | page  |                 |
|        | ion       | shift |                 |
| ESC/   | <b>L</b>  |       |                 |

Fig.41 Control Button Function

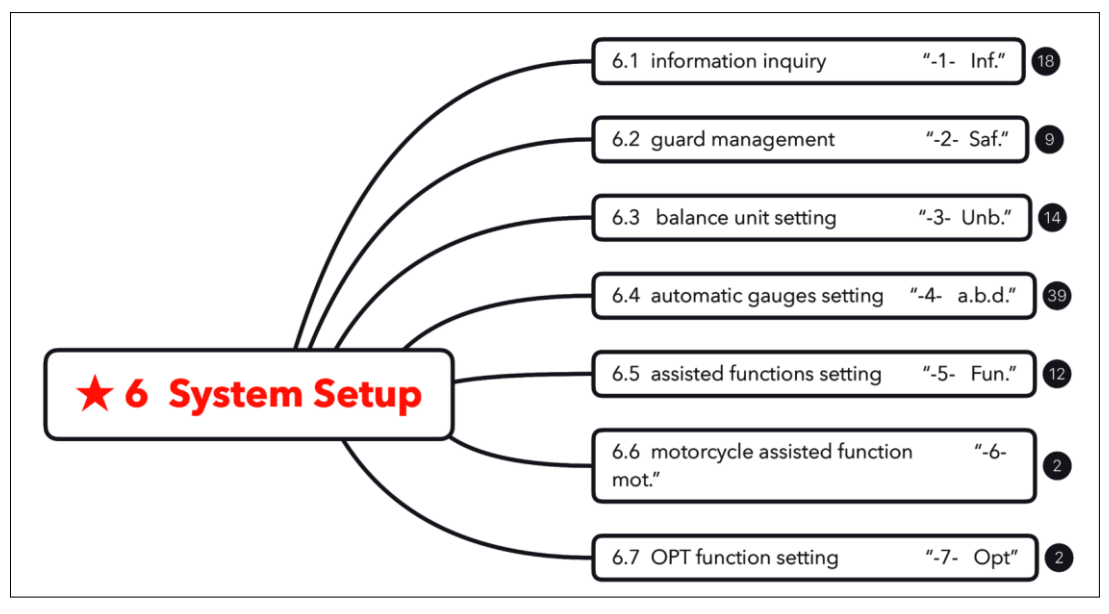

#### **6.1 Information inquiry** (Fig.43) Fig.42 System Setting

#### 6.1.1 Program information

Including version information and issue date.

#### 6.1.2 Usage Information

Including total use times of

the equipment and temporary metering times.

#### 6.1.3 Fault Information

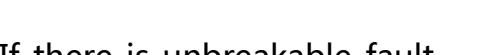

If there is unbreakable fault within the system. You can judge the fault point by inquiring fault code . This is

blank if no fault.

#### 6.1.4 Test information (Fig.44)

To diagnose the working status of each unit

of the equipment, it is a built-in diagnostic

tool of this equipment.

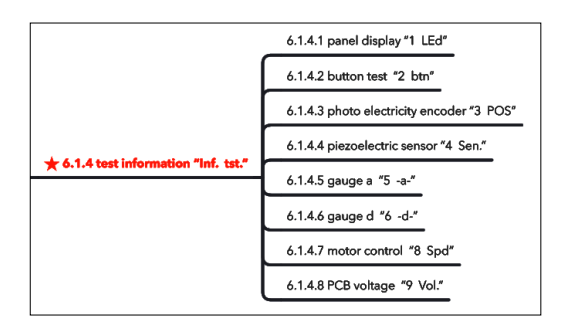

#### Fig. 44 Test Information

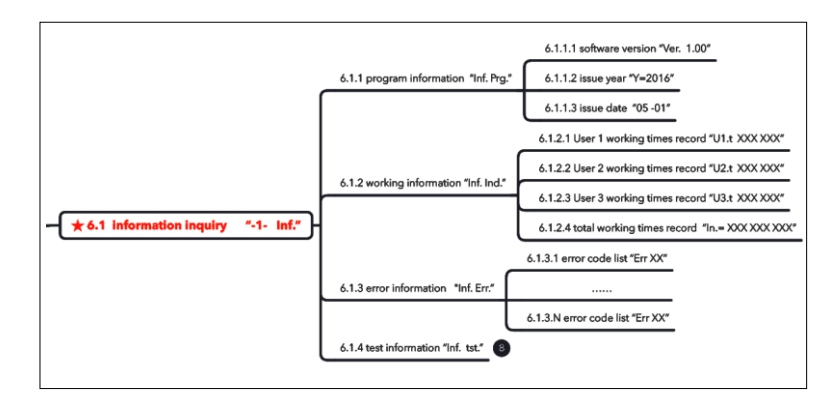

Fig. 43 Information Inquiry

#### 6.1.4.1 Diagnose of panel display unit

Entering real panel, the digital tubes and LED indicator will be lit on one by one with the electric beeping.

#### 6.1.4.2 Key switch test

Entering real panel, the switch protective

cover button, and foot pedal switch,

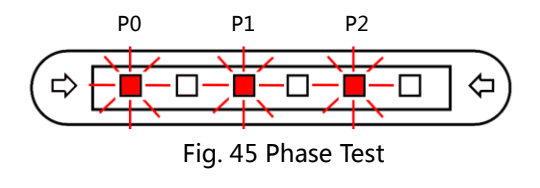

"INNER" "OUTER" can display corresponding button and switch serial number. Exit the button switch test by pressing and stop and at the same time.

#### 6.1.4.3 Diagnosis of photoelectric encoder

Entering this setting, rotate the tire, then "INNER" "OUTER" will display rotating angle POS =  $0^{\circ} \sim 359^{\circ}$ . At the same time,

P0, P1, and P2 indicate the real-time status of the encoder. (Fig.45)

#### 6.1.4.4 Piezoelectric sensor test

Entering this setting, the corresponding data of different sensors will be displayed on the screen (Fig.46). Data changes between -2048 +2048 with pressure. Static data is approximate 0. Each sensor has two paths and converts by pressing.

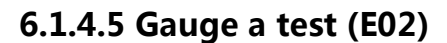

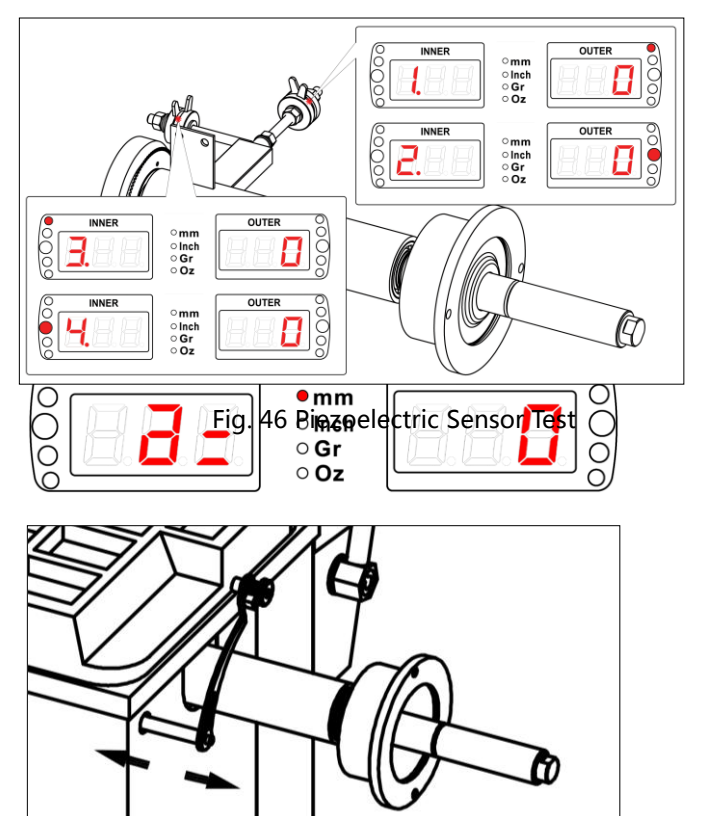

Fig.47 Gauge a Test

Entering this setting , pull a d, the length pulled out should be the same as the reading ranging a=0~350mm. (Fig.47). Press to change the length unit.

6.1.4.6 Gauge d test (E02)

Entering this setting, raising the gauge ad ,the corresponding steel rim diameter will be displayed (Fig.48 d=14.0 Inch ) Presseto shift between diameter and angle. Preseto change the diameter unit.

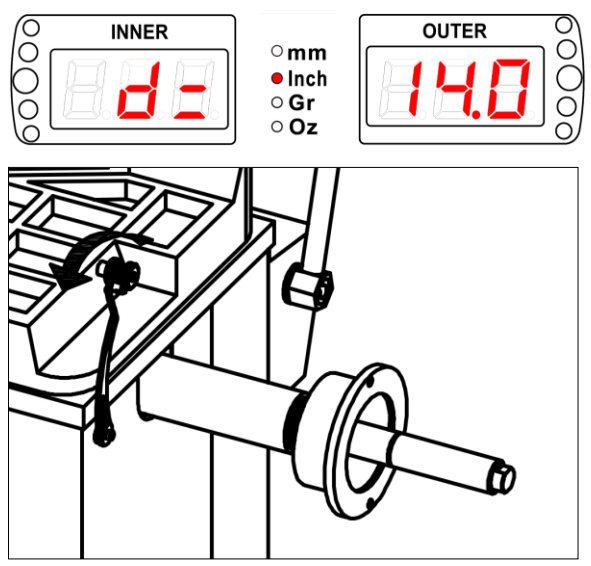

Fig. 48 Gauge d Test

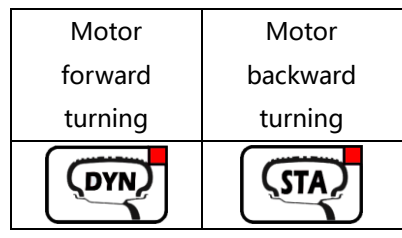

Fig.49 Function Of Button

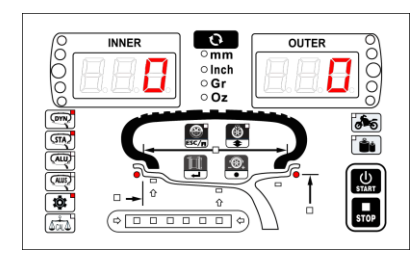

Fig. 50 Function Of Button

#### 6.1.4.7 Motor control

Entering this setting, it shows as Fig. 50. Control the motor by pressing and not loosening the corresponding button shown in Fig. 49, During rotation " INNER " and " OUTER " windows

display the balancing shaft real time speed with the unit r/min.

#### 6.1.4.8 PCB voltage test

Entering this setting, the voltage of all key nodes on the PCB will be displayed. Refer to

Table 5 for the exact voltage range.

|       | Table5 PCB Voltage |          |          |          |            |            |
|-------|--------------------|----------|----------|----------|------------|------------|
| Name  | +12V               | VCC      | VDD      | AVCC     | AVSS       | -12V       |
| Code  | "V12"              | "Vcc"    | "Vdd"    | "AVc"    | "V5"       | "V="       |
| Scope | 10.5~13V           | 4.7~5.3V | 3.0~3.4V | 4.7~5.3V | -5.3~-4.7V | -13~-10.5V |

#### 6.2 Protective cover management

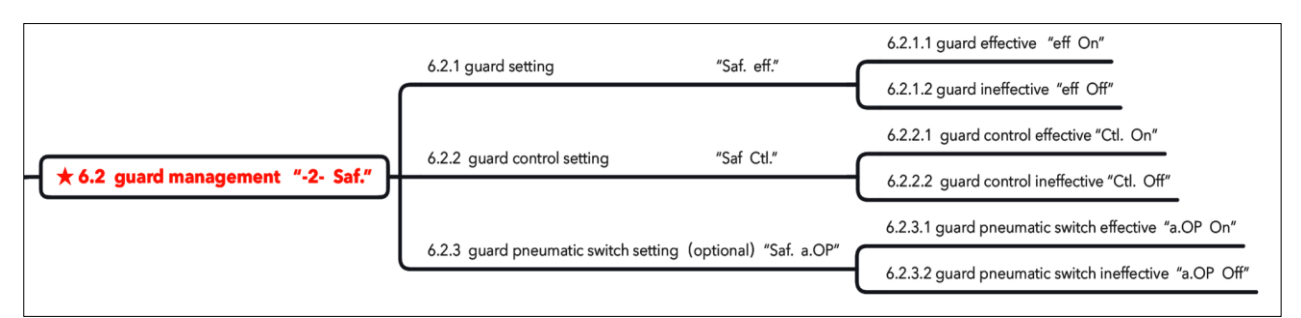

Fig.51 Protective Cover Management

#### 6.2.1 Protective cover effectiveness setting

The protective cover must be set effective to protect the operator safety according

#### to the law of different areas.

When this setting effective, the measurement can be started only when protective cover is closed. If the protective cover is opened during measurement, the balancer will be braked and stop automatically.

When set ineffective, the items in 6.2.2 and 6.2.3 will not appear. Whether the protective cover is installed or not will not influence the balancer work.

#### 6.2.2 Guard control effectiveness setting

When set effective, close the protective cover and at the same time start up protective cover control to start balance measurement.

#### 6.2.3 Protective cover pneumatic switch setting (optional)

When installing this accessory, set it effective. Press or the protective cover will automatically close or open. Protective cover can be opened or closed manually too.

#### 6.3 Balance unit setting

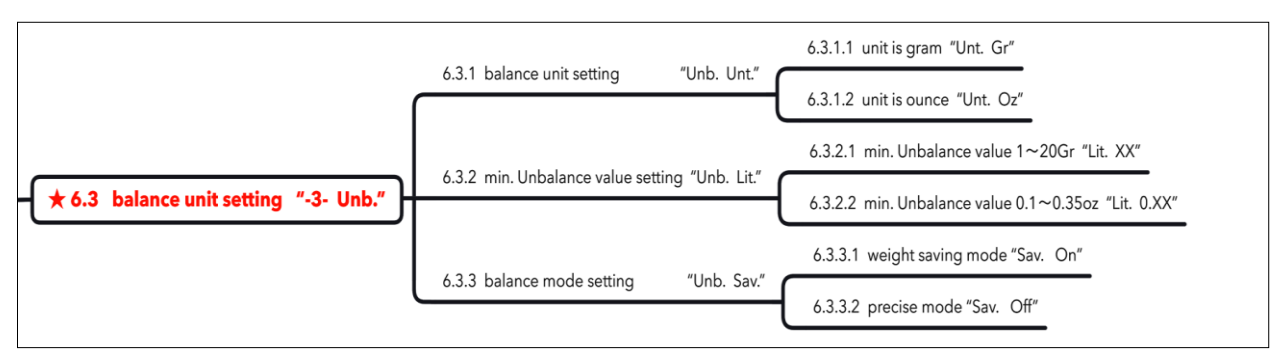

Fig. 52 Balance Unit Setting

#### 6.3.1 Balance value default unit of starting up

Gram or ounce.

#### 6.3.2 Minimum unbalance value setting

The range is 0~50 grams or 0~1.75 oz. Any value less than this is invisible.

#### 6.3.3 Balance mode setting

In this setting "On" means weight-saving mode; "Off" means precise mode.

#### 6.4 Gauge Setting (Fig.53)

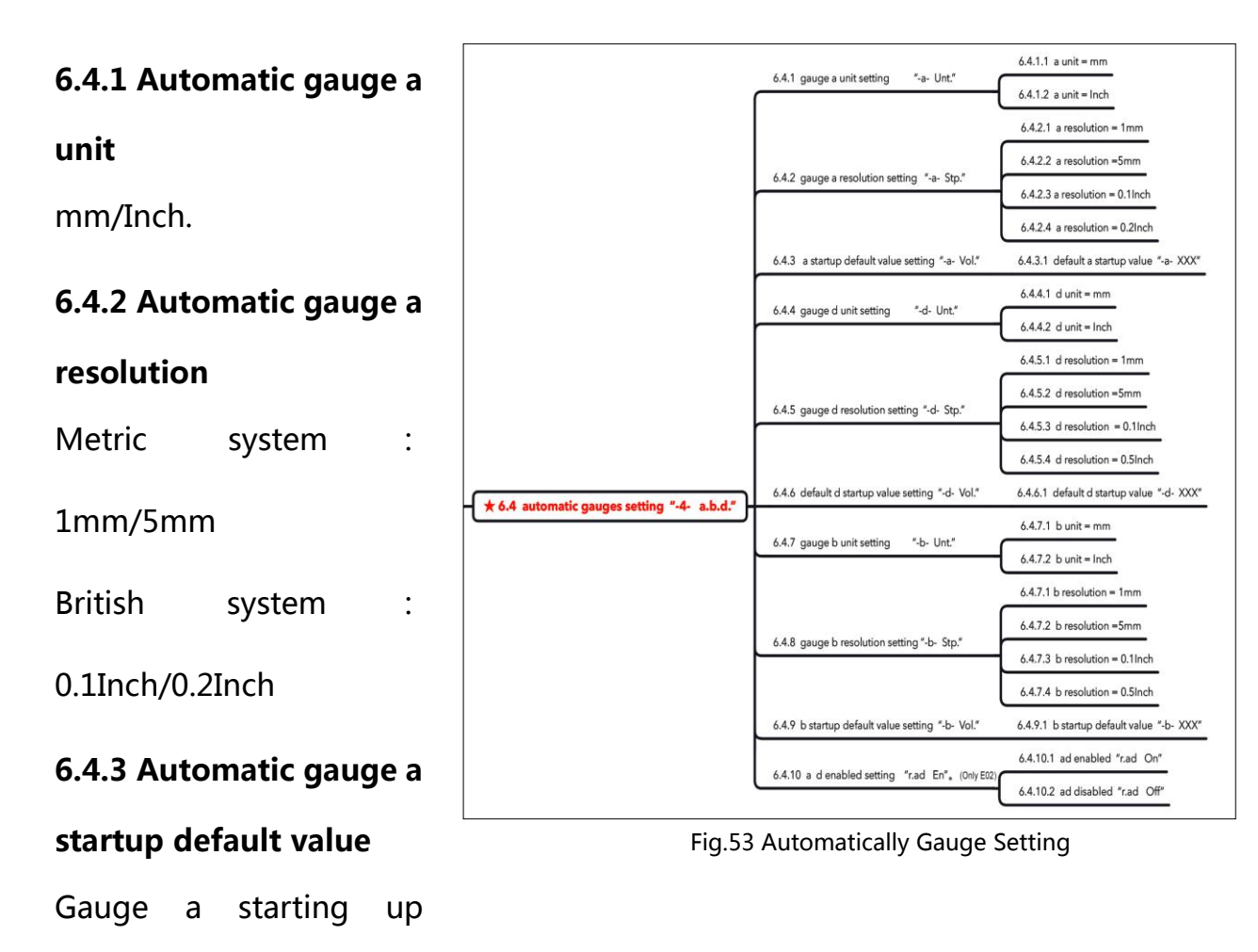

default value can be setted here, the range of default value is 10~350mm. Default value is 115mm.

#### 6.4.4 Automatic gauge d unit

mm/Inch.

#### 6.4.5 Automatic gauge d resolution

Metric system : 1mm/5mm

British system : 0.1Inch/0.5Inch

#### 6.4.6 Automatic gauge d startup default value

Gauge d starting up default value can be setted here, the range of default value is

254~813mm ( 10Inch~32Inch ) . The default value is 572mm ( 22.5 Inch ) .

#### 6.4.7 Automatic gauge b unit

mm/Inch.

#### 6.4.8 Automatic gauge b resolution

Metric system : 1mm/5mm

British system : 0.1Inch/0.5Inch

#### 6.4.9 Automatic gauge b startup default value

Gauge b starting up default value can be setted here, the range of default value is

38~636mm ( 1.5 Inch~ 25 Inch ) . The default value is 209mm ( 8.25 Inch ) .

#### 6.4.10 Automatic gauge ad effectiveness setting(E02)

Automatic gauge a and d are assembled together. This setting can turn on or off

the ad at the same time. This function is used to turn it off when the automatic

gauge has error and then input the ad values manually.

#### 6.5 Assisted function setting (Fig.61)

#### 6.5.1 Electric beep setting

On / off electric beep.

#### 6.5.2 Electric beep sound setting

Turn on / off automatic beep while sticking weight.

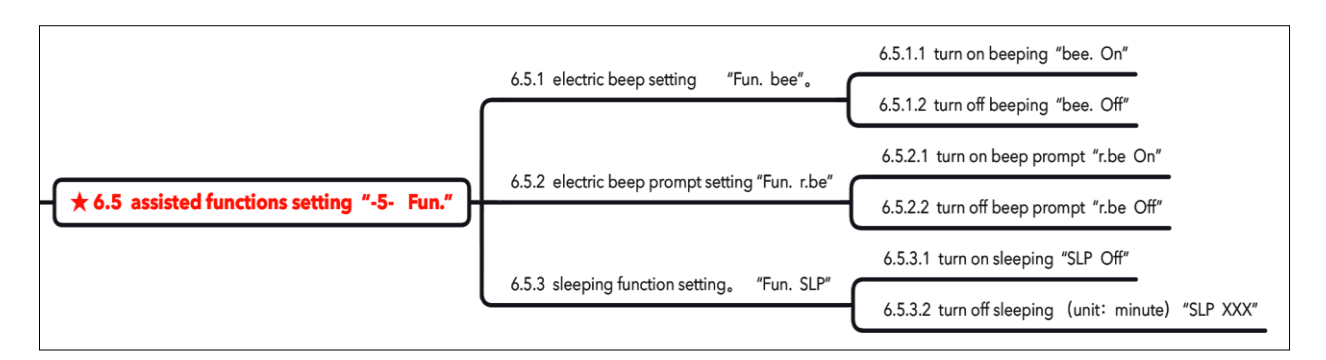

Fig.54 Assisted Function Setting

#### 6.5.3 Sleeping function

Entering the setting, set sleeping off or on or set sleeping time with the roller.

(5min, 10min, 15min, 20min, 25min, 30min, 40min, 50min, 60min, 90min,

120min).

#### 6.6 Motorcycle assisted function

Off /on motorcycle accessories balance function.

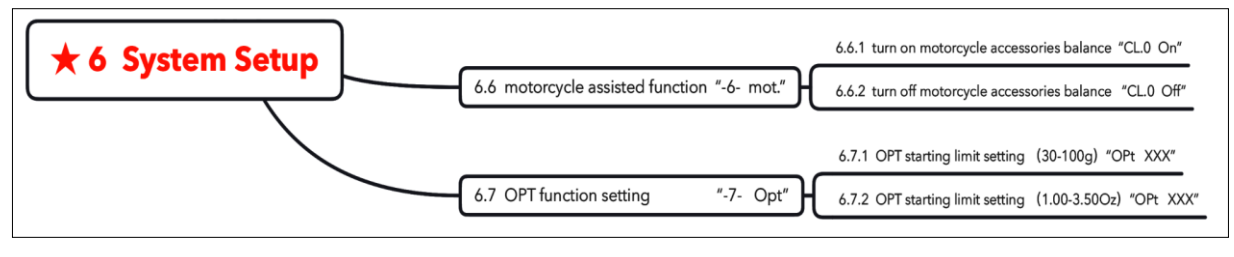

Fig.55 Function Setting

#### 6.7 Optimization (OPT) function setting

This function is to set the minimum value for doing OPT. The range is

30gram~100gram (1.00~3.50OZ). When the maximum static balance ★ 7 calibration program value over this value, OPT is operation can be done.

# 7.2balance shaft zero calibration 7.3 gauge a calibration (Only E02) 7.4 gauge d calibration (Only E02)

#### Fig.56 Calibration Program

7.1weight calibration

# 7. Calibration Program

Press to enter calibration content (Table6)

Press button or roller to select the corresponding calibration items, then press to enter. See Fig.41 for button function.

#### 7.0 Calibration program (Fig.56)

Table 6 Calibration Program Content

| Calibration Content | Code | Calibration Content                       |  |
|---------------------|------|-------------------------------------------|--|
| Weight calibration  |      | Calibrate the balance value with standard |  |
|                     |      | weight                                    |  |
| Balance shaft zero  |      | Calibrate the unbalance value of shaft    |  |
| calibration         |      |                                           |  |
| Gauge a calibration |      | Gauge a zero calibration                  |  |
| Gauge d calibration |      | Gauge d zero and sticking weight position |  |
|                     |      | calibration                               |  |

#### 7.1 Weight calibration

#### 7.1.0 Calibration tool

A tire with steel rim (14~17inch suggested) and a 100g (3.50oz) standard weight supplied with the balancer. Entering weight calibration, follow the 3 steps in 7.1.1~7.1.3. Zero calibration firstly.

#### 7.1.1 Zero calibration

Mount the tire on the balancer, put down the protective cover and do zero

calibration measurement. After measurement, it will go to outside standard test weight calibration automatically (Fig.57.1).

#### 7.1.2 Outside weight calibration

As shown in Fig. 57.2, clamp a 100 gram standard test weight at 12 o' clock, close the protective cover

| Step         | Operation | Display      |
|--------------|-----------|--------------|
| Zero wheel   |           | Unit :gram   |
| calibration  |           | Unit :ounce  |
| Outer weight |           | Unit : gram  |
| calibration  |           | Unit :ounce  |
| Inner weight |           | Unit : gram  |
| calibration  |           | Unit : ounce |

Fig.57 Weight Calibration Program

to start calibration measurement. After measurement, it will go directly to inside standard test weight calibration.

#### 7.1.3 Inside weight calibration

Remove the outside standard test weight from outside (Fig. 57.3), clamp it at 12

O' clock inside and do calibration measurement put down protective cover. After measurement, weight calibration is finished and return to 7.0 program content.

#### 7.2 Balance shaft zero calibration

#### 7.2.0 Calibration tool

A tire with steel rim (14~17 inch suggested). Two steps are as below.

#### 7.2.1 Shaft calibration step 1 (Fig.58)

Mount the tire and mark the inner rim and balance shaft. Close the protective cover to start shaft calibration measurement. After measurement loosen the tire and turn the corresponding position of wheel and shaft by 180 degrees, then fix it again.

#### 7.2.2 Shaft calibration step 2

(Fig.59)

Close the guard to start shaft calibration. After measurement, the calibration is

completed and return to 7.0 program content.

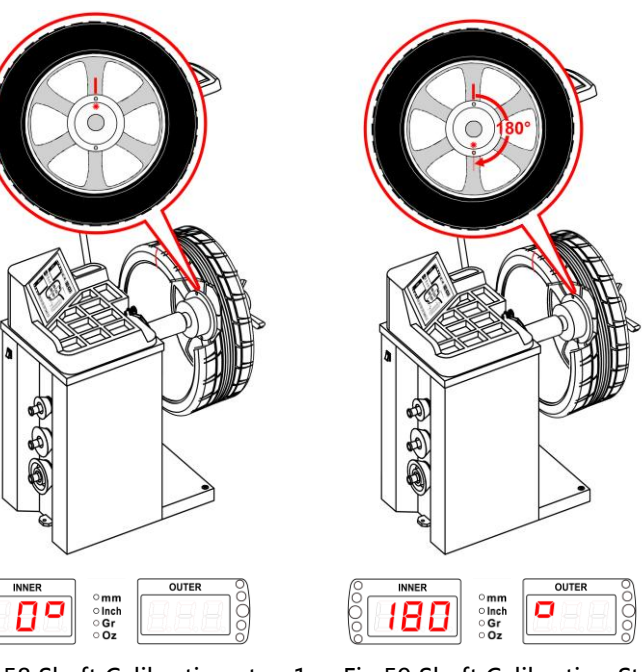

Fig.58 Shaft Calibration step 1

Fig.59 Shaft Calibration Step 2

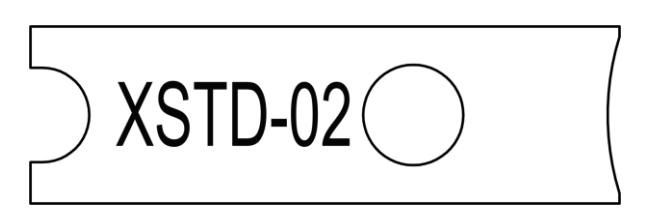

Fig. 60 XSTD-02 Caliper

#### 7.3 Gauge a calibration

#### 7.3.0 Calibration tool

XSTD-02 , a calibration caliper equipped with the machine (Fig.60). Entering gauge a calibration program, firstly return to zero (Fig.61.1), press Dutton, display "CL.a 100".Put the calibration caliper between the gauge and the balancer cabinet (61.2) and then press D, it shows "a= XXX" which is changing with the gauge pulling.

(Fig.61.3). Return the gauge to zero and finish a calibration and goes back to 7.0 calibration program content.

#### 7.4 Gauge d calibration

#### 7.4.0 Calibration tool

XSTD-02, a calibration caliper equipped

with the machine (Fig.60).

#### 7.4.1Gauge d calibration Step1 (Fig.

62.1)

Entering d calibration program, firstly

return the gauge to zero ( Fig.62.1 ), it shows "CL. d d0" .

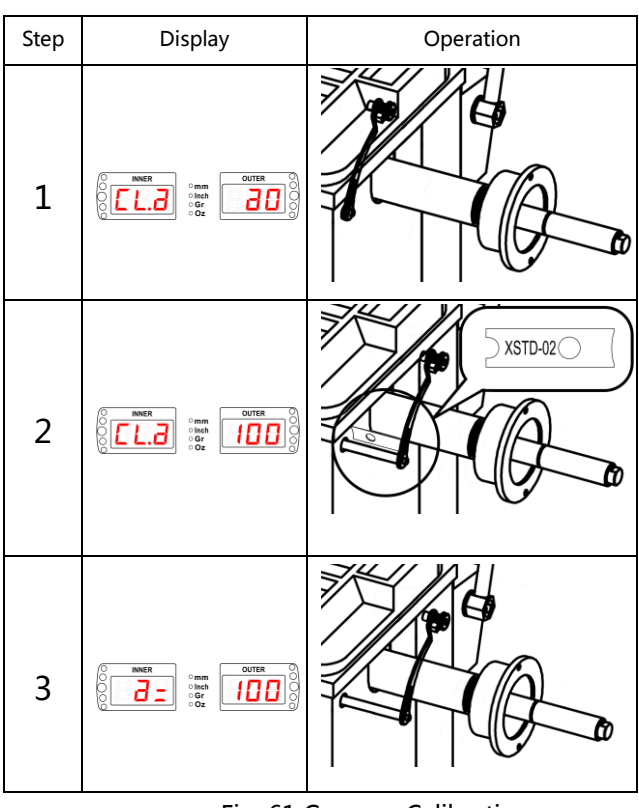

Fig. 61 Gauge a Calibration

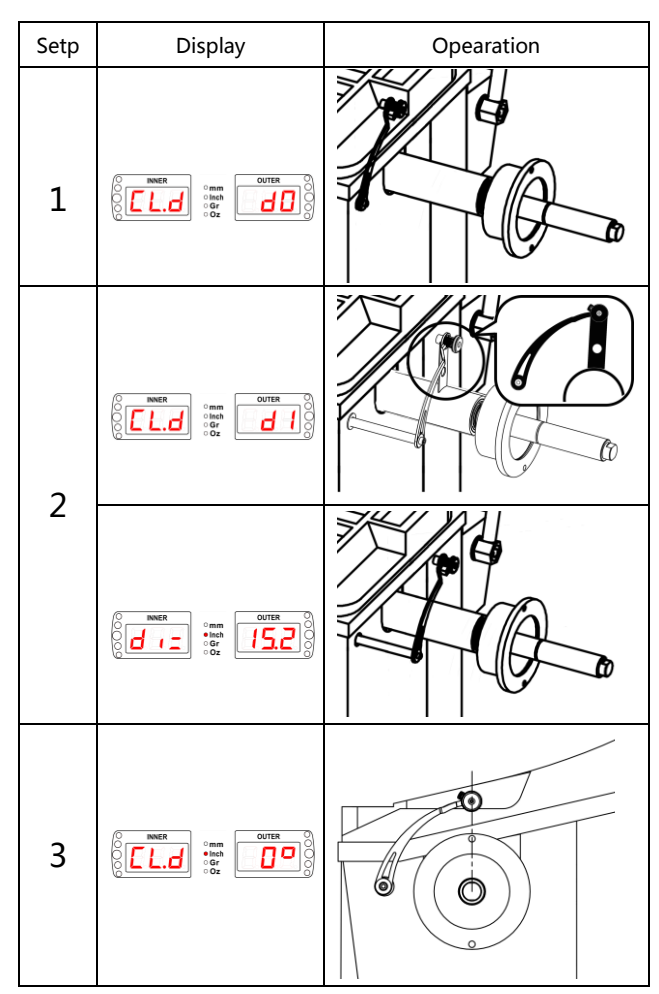

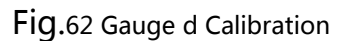

#### 7.4.2 Gauge d calibration Step 2 (Fig 62.2)

Press 🖳 , it shows "CL. d d1" . Put

the calibration caliper between the gauge and the balance shaft and then press ${f !\!\! I}$  ,

it shows "d = X.XX" which is changing with the gauge pulling.

#### 7.4.3 Gauge d calibration Step3 (Fig. 62.3)

Press, laser indicator lights up. Make the gauge head at the same line with the laser indicator and then press, gauge d calibration is finished and goes back to 7.0 calibration program content.

# **8 Fault And Solution**

#### 8.1 Common code description

#### Table 7 Common Code Description

| No. | Code     | Description         | Solution                                                                               |
|-----|----------|---------------------|----------------------------------------------------------------------------------------|
| 1   | "Err 00" | Lift car does       | Put down the tire life on the ground.                                                  |
|     |          | return to place     |                                                                                        |
| 2   | "Err 01" | Protective cover is | Close the protective cover. If error still exists, it means protective cover switch    |
|     |          | open when           | goes wrong . Refer to chapter 6.2.1, turn off the protective cover effective. After    |
|     |          | pressing startup    | replacing the guard switch, turn it on again.                                          |
|     |          | button              |                                                                                        |
|     |          |                     | Refer to chapter 6.1.3.8 to check motor spinning ;                                     |
|     |          |                     | Check power board if motor is disabled ;                                               |
| 3   | "Err 02" | Spinning speed      | Motor is enabled but shaft does not spin, check whether the belt is off or             |
|     |          | does not reach the  | break ;                                                                                |
|     |          | standard            | If spinning normally but speed is not high, check the optical electricity encoder ;    |
|     |          |                     | If speed display is normal but by eye less than 150r/min, check the power              |
|     |          |                     | supply is 60Hz or 50Hz. Contact the manufacturer for correctness.                      |
|     |          |                     | Power off and restart the machine. If error still exists, refer to 6.1.3.5 to check a. |
|     | "Err 10" | Gauge A disabled    | If a is abnormal, contact service people; turn off ad function as instructed in        |
| 4   |          |                     | 6.4.10 and input a value manually before service.                                      |
| 5   | "Err 11" | Gauge A has not     | Refer to 7.3 to calibrate it.                                                          |
|     |          | been calibrated     |                                                                                        |
| 6   | "Err 12" | Gauge A has not     | Pull back a to the zero.                                                               |
|     |          | return to zero      |                                                                                        |
|     |          |                     | Power off and restart the machine. If error still exists, refer to 6.1.3.6 to check d. |
| 7   | "Err 15" | Gauge D disabled    | If d is abnormal, contact service people; turn off ad function as instructed in        |
|     |          |                     | 6.4.10 and input ad value manually before service.                                     |
| 8   | "Err 16" | Gauge D has not     | Refer to 7.4 to do calibration.                                                        |
|     |          | been calibrated     |                                                                                        |
|     |          |                     | Power off and restart the machine. If error still exists, refer to6.1.3.7 to check b.  |
| 9   | "Err 20" | Gauge B disabled    | If b is abnormal, check whether the connection is off or not (Fig.7). Contact          |
|     |          |                     | service if not dealt with properly ; turn off b function as instructed in 6.4.12 and   |
|     |          |                     | input b value manually before service.                                                 |
| 10  | "Err 21" | Gauge B has not     | Refer to 7.5 to do calibration.                                                        |
|     |          | been calibrated.    |                                                                                        |
| 11  | "Err     | Factory settings    | Contact the manufacturer for instruction.                                              |
|     | CAL"     | has not been        |                                                                                        |
|     |          | done.               |                                                                                        |
| 12  | "Err     | Gauge calibration   | It means wrong operation during the calibration. Refer to Chapter 7 for correct        |
|     | Dat"     | process is wrong.   | calibration operation.                                                                 |
| 13  | " Err    | System fault        | Contact the after sales service.                                                       |
|     | SYS ″    |                     |                                                                                        |

# 8.2 Fault code description and solution (Table 8)

Table 8 Fault Code and Solution

| No. | Code        | Description            | No. | Code             | Description             |
|-----|-------------|------------------------|-----|------------------|-------------------------|
| 1   | "Off Off"   | Emergency stop with    | 2   | "Go Go"          | measuring               |
|     |             | button                 |     |                  |                         |
| 3   | " "         | Sleeping status        | 4   | "a= xxx"         | Input a status          |
| 5   | "d= xxx"    | Input parameter status | 6   | "b= xxx"         | Input b status          |
| 7   | "al= xxx"   | Input a1 status        | 8   | "a2= xxx"        | Input a2 status         |
| 9   | "d1= xxx"   | Input d1 status        | 10  | "d2= xxx"        | Input d2 status         |
| 11  | " 6" "      | Cleaning position at 6 | 12  | " 12" "          | At 12 o' clock position |
|     |             | o' clock               |     |                  | operation               |
| 13  | " Opt "     | Optimizing operation   | 14  | " SPL "          | Split operation         |
| 15  | " Hid "     | Spoke amount in SPL1   | 16  | " tol. CAL "     | Motorcycle accessory    |
|     |             | mode                   |     |                  | tare weight removing    |
|     |             |                        |     |                  | operation               |
|     | " dyn bal " | Dynamic balance        | 18  | "St.1" ~ "St. 3" | Static balance 1~Static |
|     |             |                        |     |                  | balance 3               |
| 19  | "ALU -1-" ~ | ALU balance mode 1~3   | 20  | "EAL -1-" ~      | EALU mode 1~2           |
|     | "ALU -3-"   |                        |     | "EAL -2-"        |                         |

# 9. Appendix

#### 9.1 E01 Electrical theory

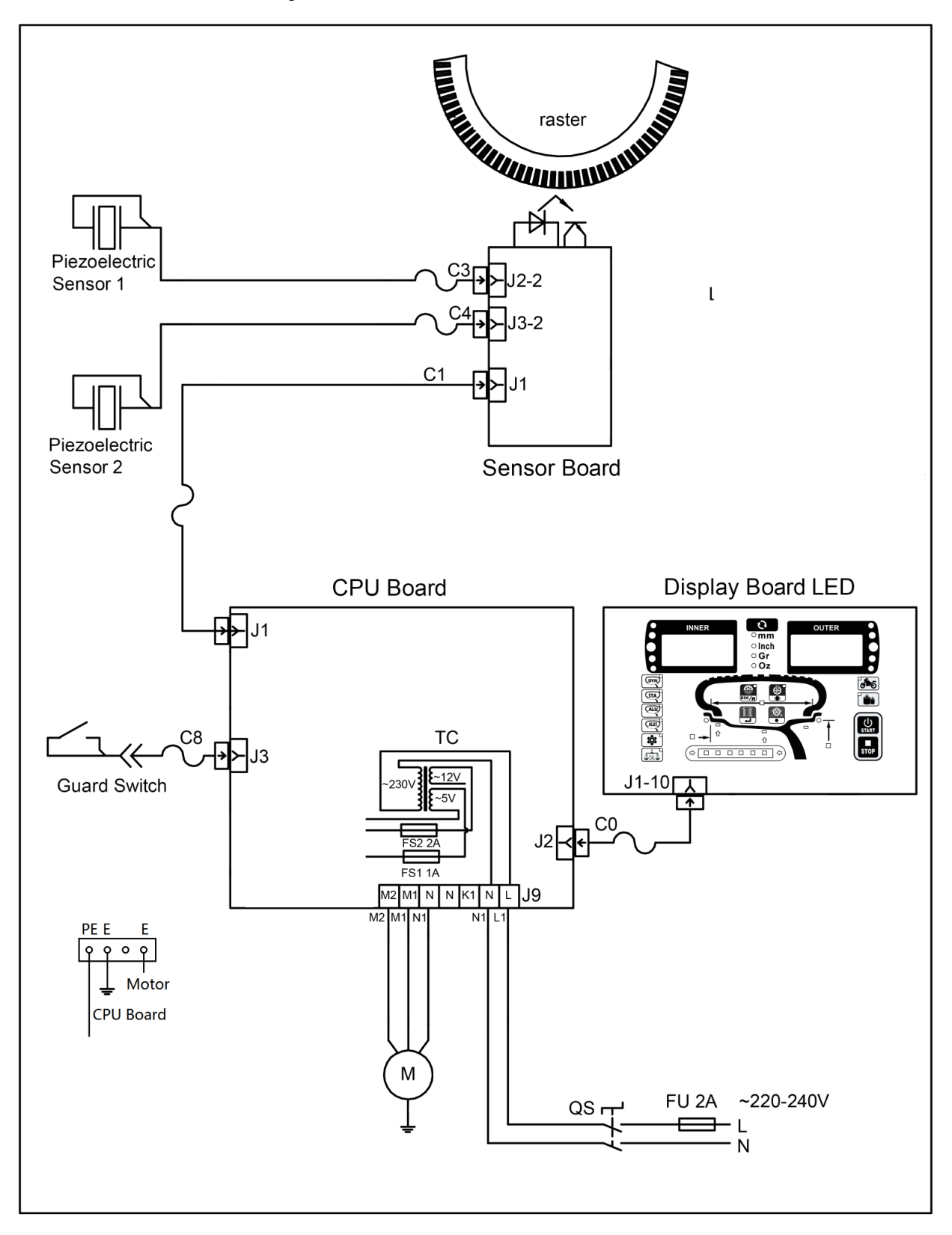

Fig.63 E01 Electrical Theory

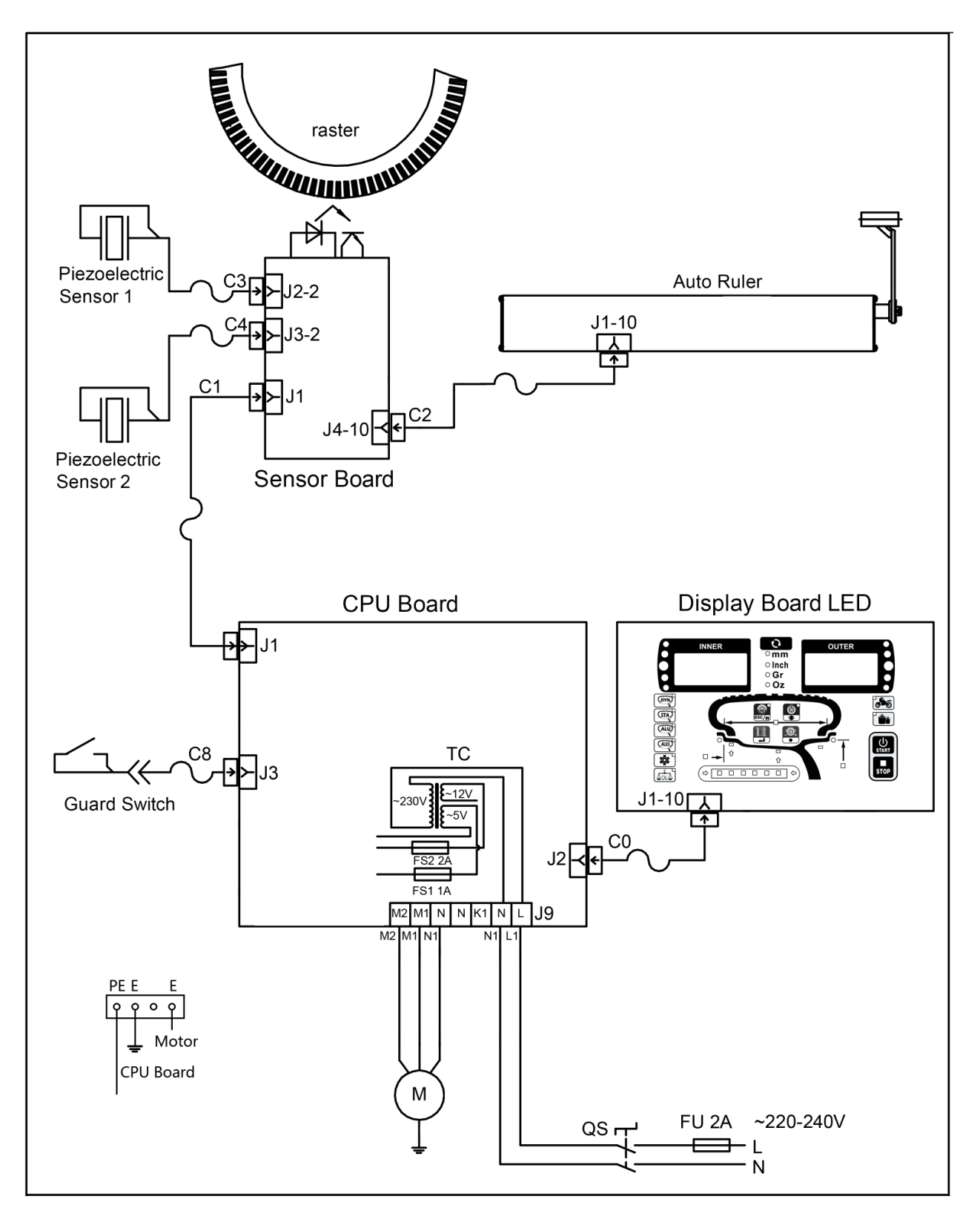

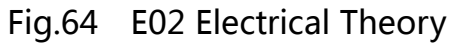